# Wi-Fi & 4K 建築用縮時相機

#### BCC5000

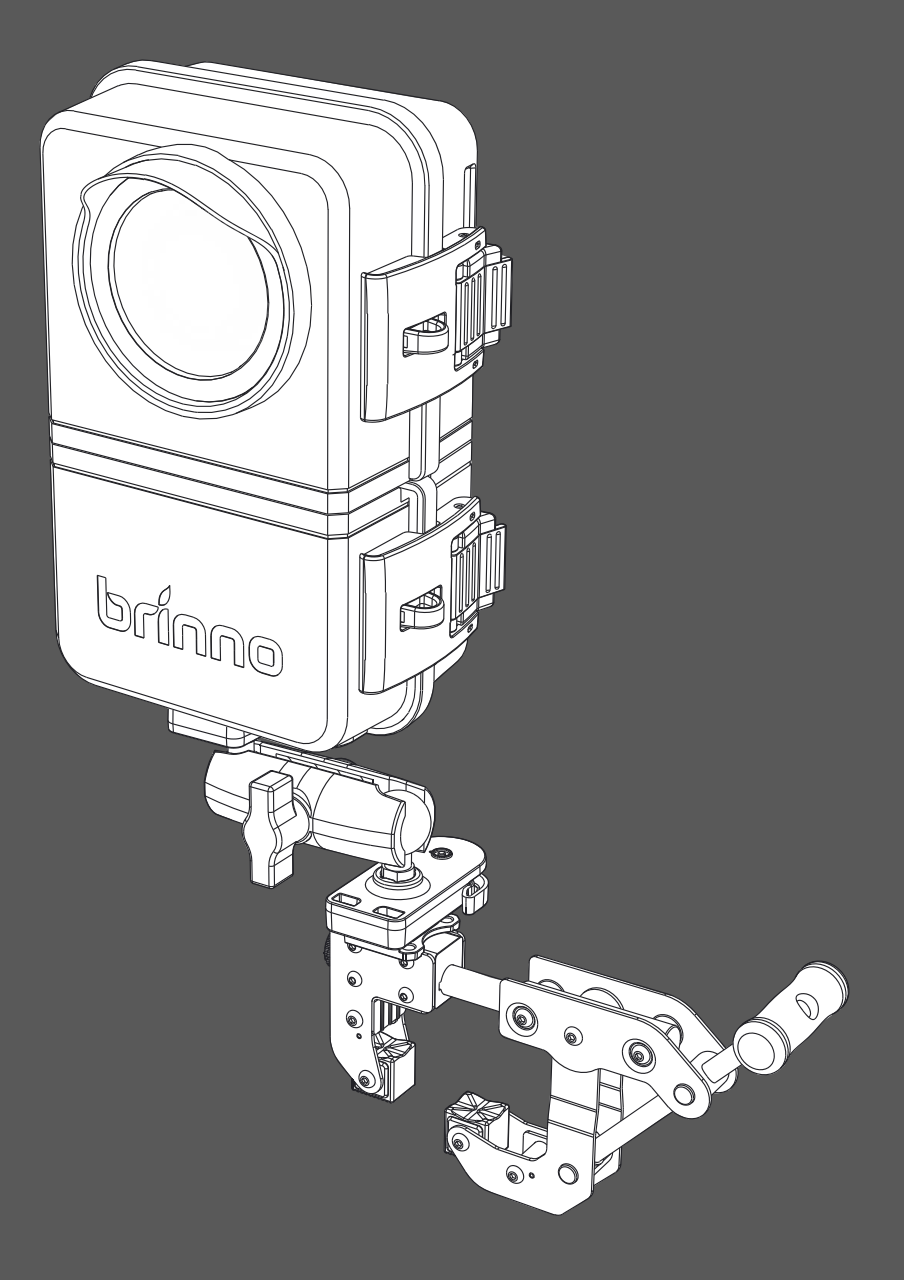

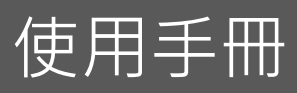

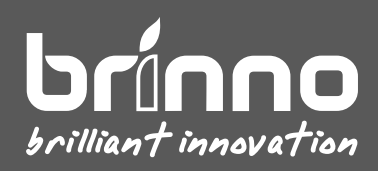

目錄

| 盒裝內容物                      | 6        |
|----------------------------|----------|
| 設備結構                       | 8        |
| 相機 LED 指示燈                 | 11       |
| 初始設定                       | 12       |
| 使用前充電                      | 13       |
| 相機   安裝電池組                 | 14       |
| 相機   插入 MicroSD 卡與鏡頭遮光罩    | 15       |
| 防水殻   電池組運作說明              | 16       |
| 防水殻   安裝電池組                | 17       |
| 防水殻   安裝相機                 | 18       |
| 防水殼 鎖上門蓋                   | 19       |
| 防水殼   LED 指示燈              | 20       |
| 防水殻   電源管理系統               | 21       |
| 夾具   安裝快拆轉接座               | 22       |
| 操作方式                       |          |
| 藍牙操作                       | 33       |
| Wi-Fi & 4K 建築用縮時相機 BCC5000 | 使用手冊   3 |

| 藍牙操作   操作介面       | 34 |
|-------------------|----|
| 藍牙操作丨相機配對         | 35 |
| 藍牙操作   相機狀態       | 36 |
| 藍牙操作   相機設定       | 37 |
| 藍牙操作   調整畫面角度     | 38 |
| 藍牙操作   排程設定       | 39 |
| 藍牙操作丨拍攝間隔         | 40 |
| 藍牙操作   開始縮時錄影     | 41 |
| 藍牙操作   錄影中檢查相機狀態  | 42 |
| 藍牙操作   註冊帳戶       | 43 |
| 藍牙操作   註冊或登入帳號    | 44 |
| 藍牙操作   設定相機 Wi-Fi | 45 |
| 藍牙操作丨註冊相機         | 46 |
| 藍牙操作   完成相機註冊     | 47 |
| Wi-Fi 操作          | 49 |
| Wi-Fi 操作介面        | 50 |
| Wi-Fi 操作 相機 ID    | 51 |

| Wi-Fi 操作 即時畫面(Live View)52 |
|----------------------------|
| Wi-Fi  開始/停止錄影53           |
| Wi-Fi 操作  相機設定與資訊54        |
| 設定   拍攝排程55                |
| 設定   拍攝間隔                  |
| 設定   進階設定                  |
| 設定   電池狀態                  |
| 設定   記憶卡                   |
| 設定   關於相機60                |
| 相機本機操作62                   |

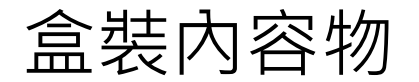

#### 1. 4K 縮時相機-TLC5000

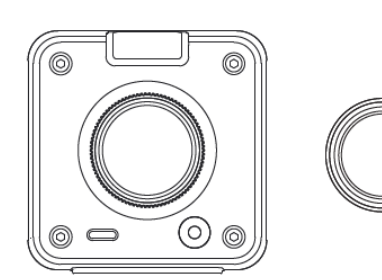

- 1.1. 相機本體
- 1.2. 鏡頭遮光罩
- 1.3. USB-C 傳輸線
- 1.4. MicroSD 記憶卡與轉接器

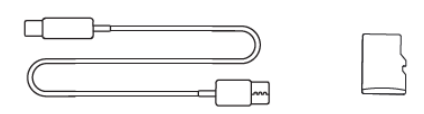

2. 建築專用供電防水殻– ATH5000

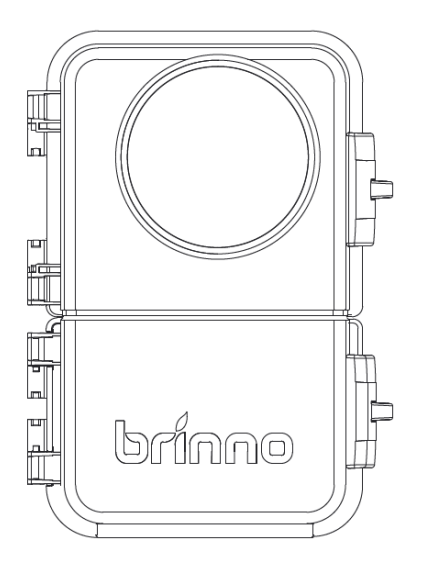

- 2.1. 相機防水殼
- 2.2. 額外電池槽
- 2.3. 相機固定板 (預先安裝於防水殼中)

The

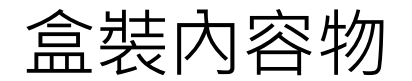

#### 3. 專業相機夾具- ACC5000

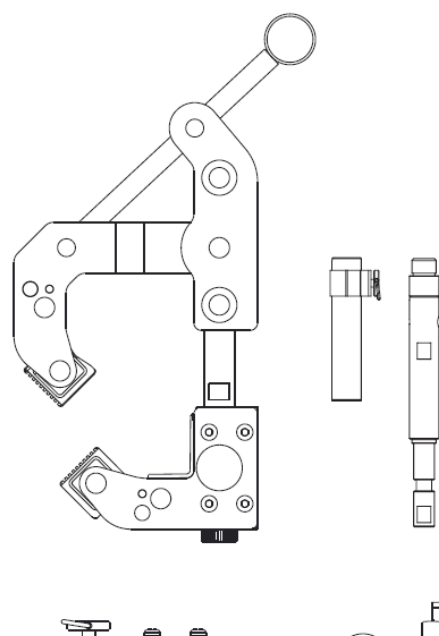

- 3.1. 相機夾具
- 3.2. 延伸桿
- 3.3. 魔術手臂
- 3.4. 相機快拆頭
- 3.5. 螺絲組

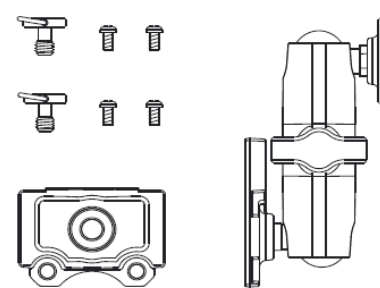

4. 電池組 – MRB1000

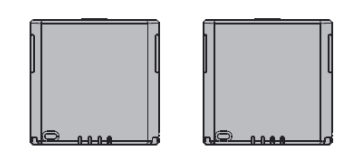

4.1. 可充電電池組 x2

#### 設備結構

#### 1. 相機

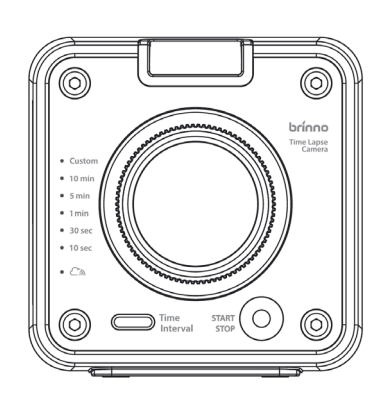

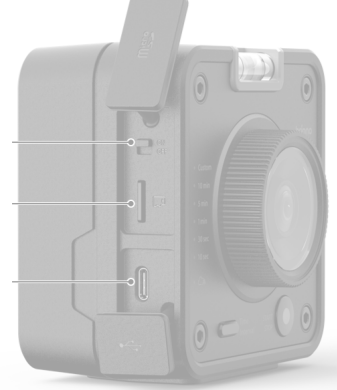

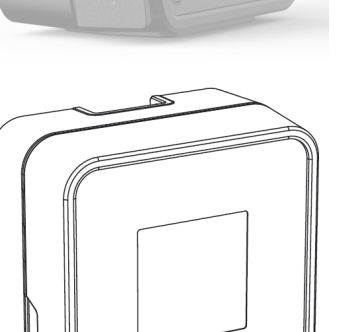

#### 正面

- 1.1. 水平儀
- 1.2. 鏡頭
- 1.3. 開始 / 停止按鈕 ( 附 LED 指示燈 )
- 1.4. 拍攝間隔按鈕
- 1.5. 三腳架安裝孔 (1/4 吋)

側面

- 1.6. 電源開關
- 1.7. MicroSD 插槽
- 1.8. USB-C孔
  - ·充電(需開機)
  - ·電源供應

#### 背面

- 1.9. 電池蓋
- 1.10. 電池蓋鎖

電池插槽

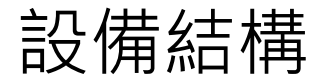

#### 2. 建築專用防水殼

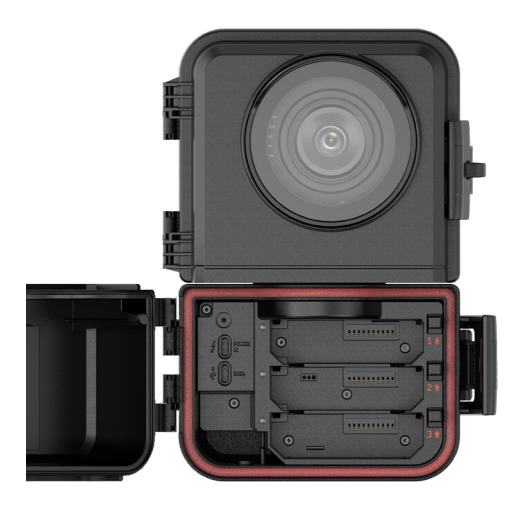

#### 正面

- 2.1. 三個額外電池插槽
- 2.2. 電池鎖
- 2.3. 電源傳輸孔(太陽能/USB-C)
- 2.4. 資料傳輸口
- 2.5. 門鎖與扣環

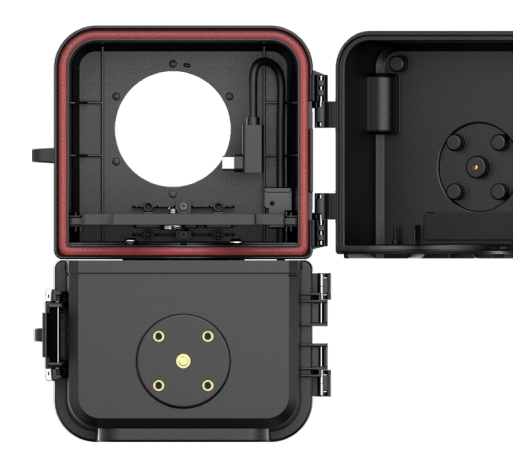

#### 背面

- 2.6. 相機固定板
- 2.7. 外接電源接孔(USB-C)
- 2.8. 門鎖與鉤扣
- 2.9. 三腳架安裝孔 (1/4 吋)

#### 設備結構

#### 3. 專業相機夾具

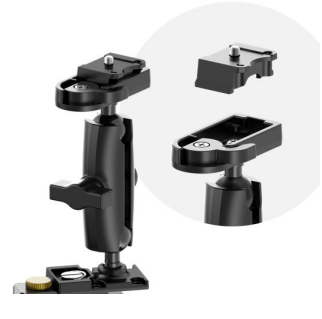

#### 魔術手

- 3.1. 相機快拆頭(連接相機)
- 3.2. 手臂固定旋鈕
- 3.3. 夾具安裝處

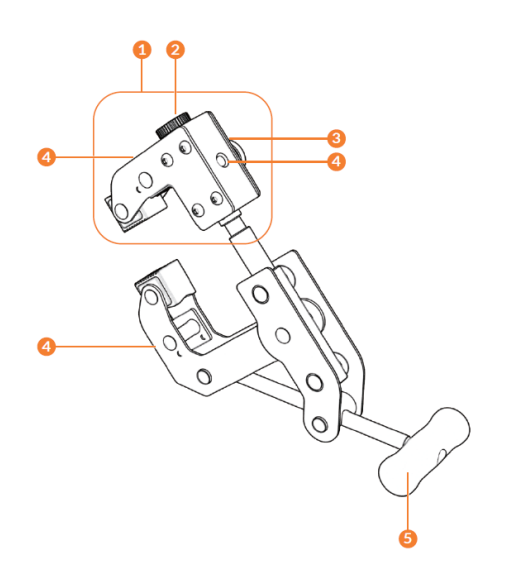

#### 相機夾具

- 4.1. 夾具頭
- 4.2. 延伸桿插槽旋鈕
- 4.3. 夾具旋鈕
- 4.4. 安裝孔(1/4 吋)x3

4.5. 手把

#### 相機 LED 指示燈

#### 1. 相機 LED 狀態

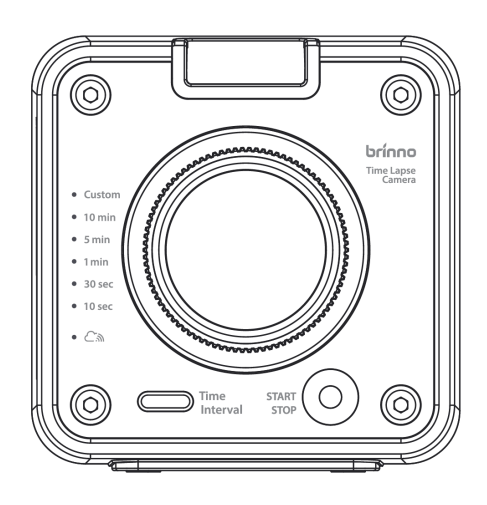

1.1 電源 / 錄影狀態

#### ●綠燈

- 恆亮:電源已開啟
- 閃爍:正在錄影中
- 紅燈

恆亮:未插入記憶卡

閃爍:電池電量低或記憶卡儲存空間不足

#### 1.2 拍攝間隔

●綠燈

恆亮:顯示目前設定的拍攝間隔

1.3 連線狀態

#### ●藍燈

恆亮:相機已連線至伺服器

閃爍:正在嘗試連接 Wi-Fi

使用手冊 | 11

### 初始設定

Wi-Fi & 4K 建築用縮時相機 BCC5000

### 使用前充電

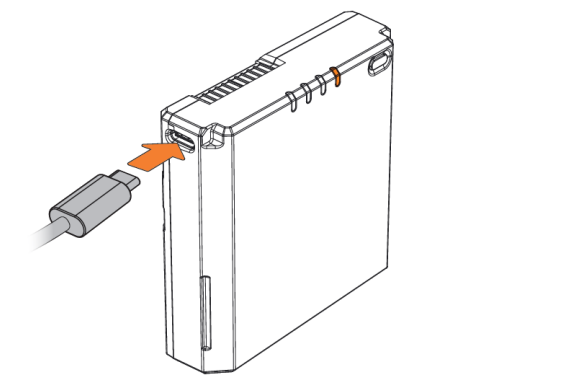

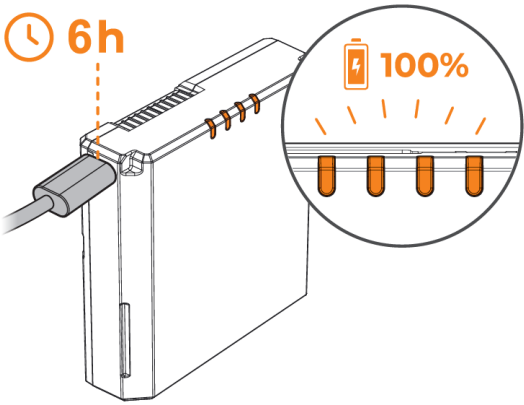

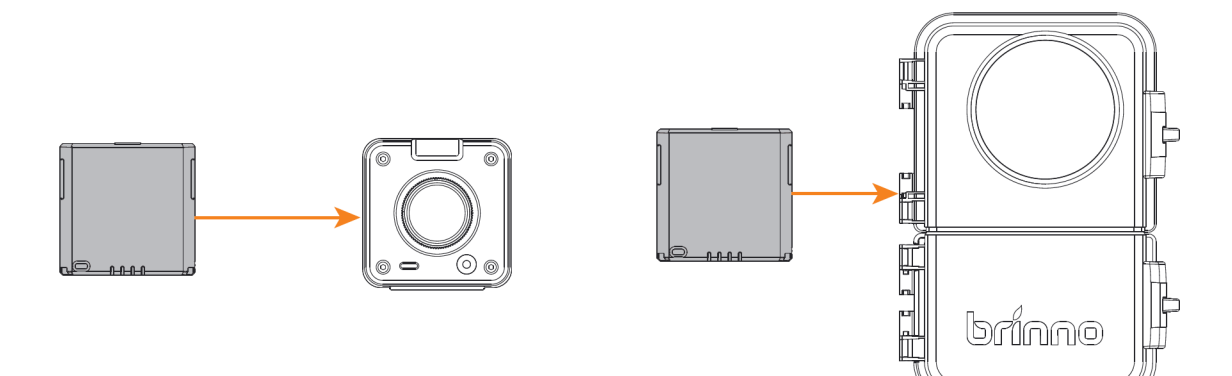

### 相機 | 安裝電池組

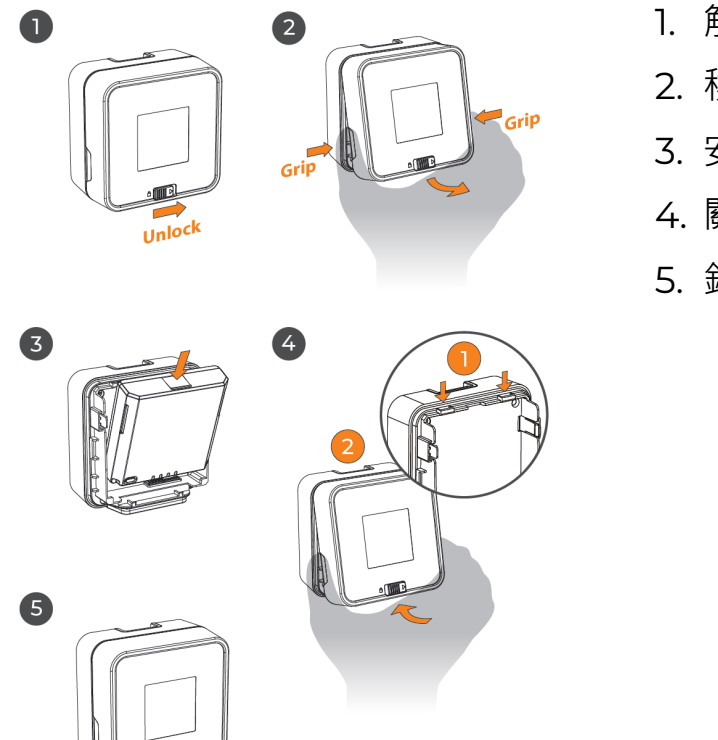

- 1. 解鎖電池蓋。
- 2. 移除電池蓋。
- 3. 安裝電池組。
- 4. 關上電池蓋。
- 5. 鎖上電池蓋。

### 相機 | 插入 MicroSD 卡與鏡頭遮光罩

#### 6

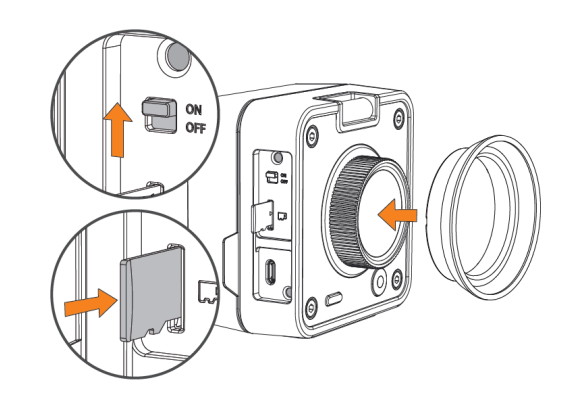

#### 打開 microSD 卡插槽蓋。

- 1. 插入鏡頭遮光罩。
- 2. 插入 microSD 記憶卡。
- 3. 開啟相機電源。

### 防水殻 | 電池組運作說明

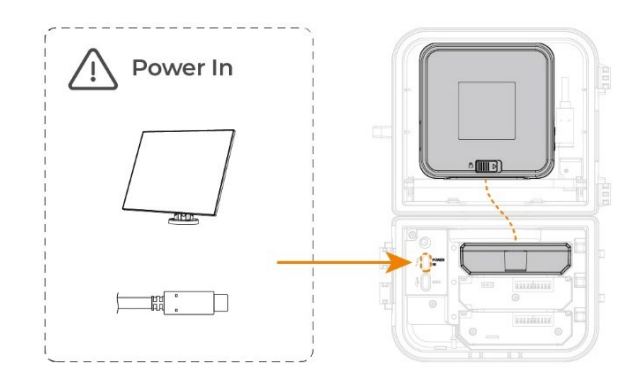

BCC5000 防水電能盒具備額外電池擴充槽, 最多可以安裝 3 顆 Brinno 充電電池組 (MRB1000),電池組會向 TLC5000 相機進行 充電。

若防水電能盒有外接太陽能板(ASP1000),則 會向擴充槽的電池組進行充電。

使用外部電源時,一定要安裝電池組,才能對相 機進行充電。

### 防水殻 | 安裝電池組

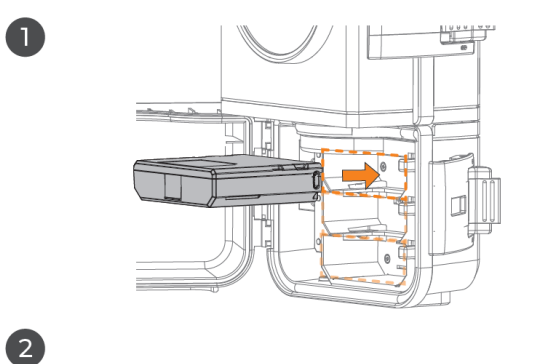

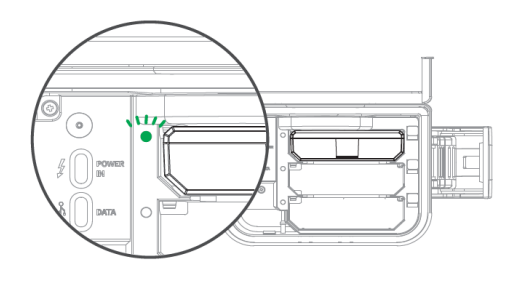

3

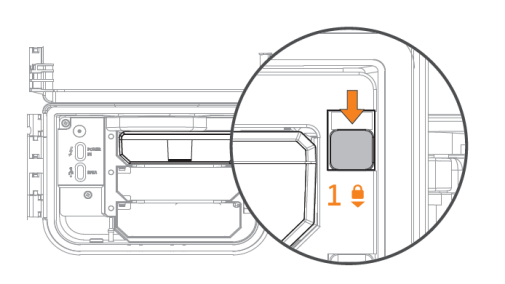

打開電池槽蓋。

- 1. 插入包裝中提供的電池組。
- 2. 綠燈亮起表示電池安裝正確。
- 3. 使用電池鎖固定電池組。

#### 備註:

- 1. 請務必在使用前將電池充飽。
- 2. 防水殼最多可支援三顆電池組。

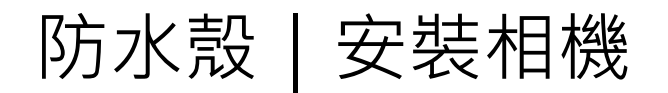

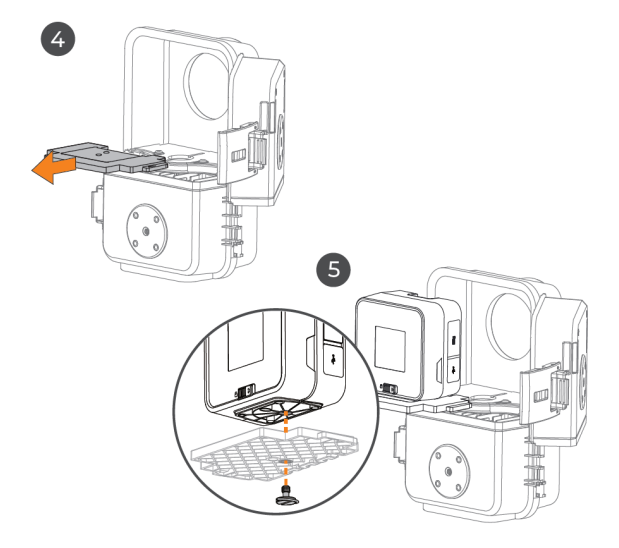

#### 打開防水殼的前蓋。

- 4. 移除相機固定板。
- 5. 使用螺絲將相機與固定板固定。
- 打開相機上的 USB-C 蓋,插入外接 電源連接線。
   將已安裝相機的固定板放回防水殼 中。

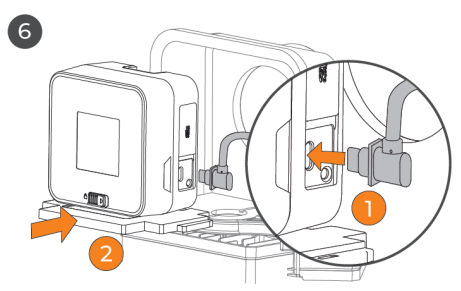

# 防水殻|鎖上門蓋

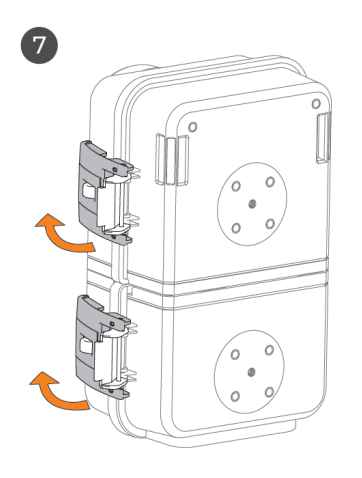

- 7. 關上防水殼門蓋。
- 8. 扣上門鎖鉤扣,聽到「喀」聲表示安 裝完成。

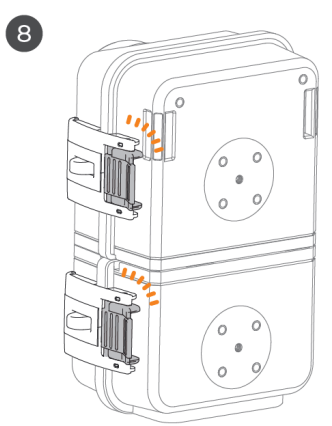

# 防水殻 | LED 指示燈

防水殼(電池槽)LED 指示

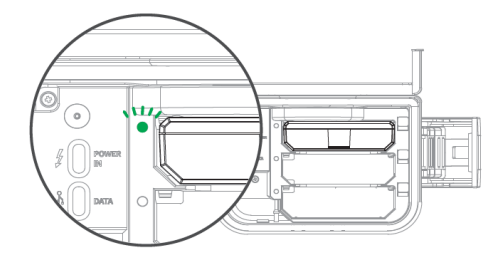

當電池組插入防水殼時·LED 指示燈閃爍·表示電 池已連接。

LED 指示燈意義如下表所示:

| 燈號顏色                   | 狀態 | 意義         | 供電     | 充電   |
|------------------------|----|------------|--------|------|
| <ul><li>4与√P</li></ul> | 恆亮 |            | 未使用    | 未充電  |
| ● 約13豆                 | 閃爍 | 雨旱、150/    | 供電至相機中 | 未充電  |
| 一场收入                   | 恆亮 | ●里215%     | 未使用    | 正在充電 |
| ● 1商 1-豆               | 閃爍 |            | 供電至相機中 | 正在充電 |
| <b>4</b> 丁/迟           | 恆亮 | 雨旱~10/     | 未使用    | 正在充電 |
|                        | 閃爍 | 电里≤13%     | 勉強供電中  | 正在充電 |
| 無燈號 —                  |    | 沒電池 或 電池電量 | 未使用    | 未充電  |
|                        |    | 15 % 以下    |        |      |

#### 防水殻 | 電源管理系統

充電座電源管理系統功能:

- 1. 可同時管理一到三顆電池循序使用
  - a. 電池放電達一周, 切換其他電池中較高電量的一顆使用
  - b. 電池放電至 15~20 % 時, 切換其他電池中較高電量的一顆
  - c. 在全部電池都低電量時,盡量輪流使用等待充電時機
- 2. 可同時管理一到三顆電池循序充電
  - a. 電池充電達一小時, 切換其他電池中較低電量的一顆充電 (效率及容錯管理)
  - b. 電池充電至 90%以上時,3分鐘切換其他電池中較低電量的一顆充電 (最佳效率管理)
  - c. 電池電量 5% 以上即可加入充電循序,在全部電池都低電量時,撐過陽光長時間不足時段
- 3. 其他
  - a. 支援多項充電選項 (5V 太陽能板) (標準 USB type C) (USB QC 5V) (USB PD 5V)
  - b. 為了初始安裝穩定 MRB1000 若電量 15%以下請客戶至少充電 15~30分鐘後 再使用充電座充電
  - c. 當裝置暫時不再使用時,建議客戶使用將 MRB1000 全部充電後再收起來

### 夾具 | 安裝快拆轉接座

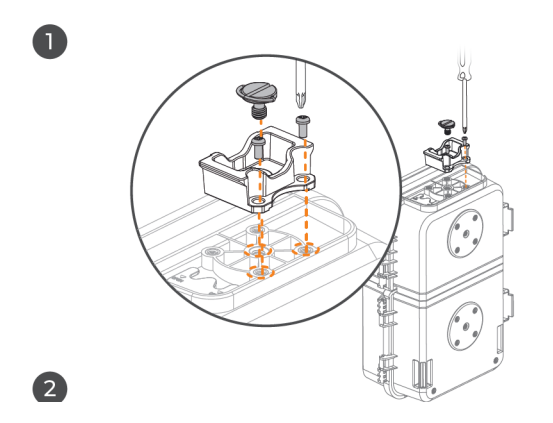

- 1. 將快拆轉接座從魔術手臂上卸下。
- 使用大螺絲與兩顆小螺絲,將快拆轉接座固 定於防水殼上。

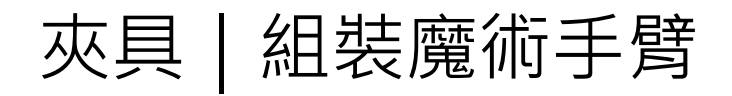

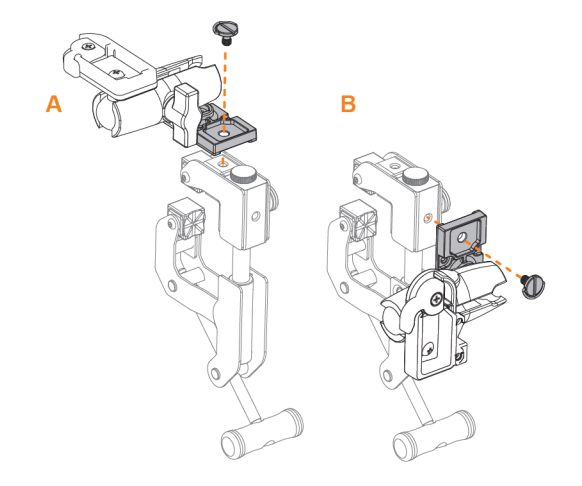

將魔術手臂安裝至相機夾具上。

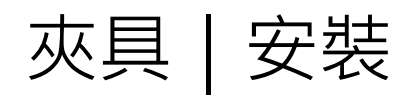

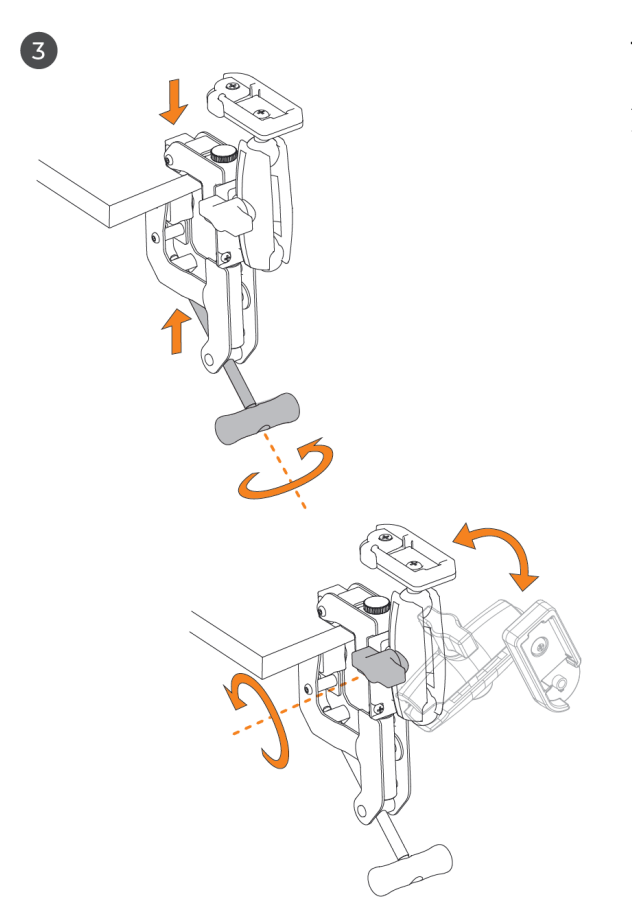

1. 將相機夾具安裝至所需位置,旋緊手把。

2. 調整魔術手臂至理想角度。

### 夾具 | 將防水殼裝上夾具

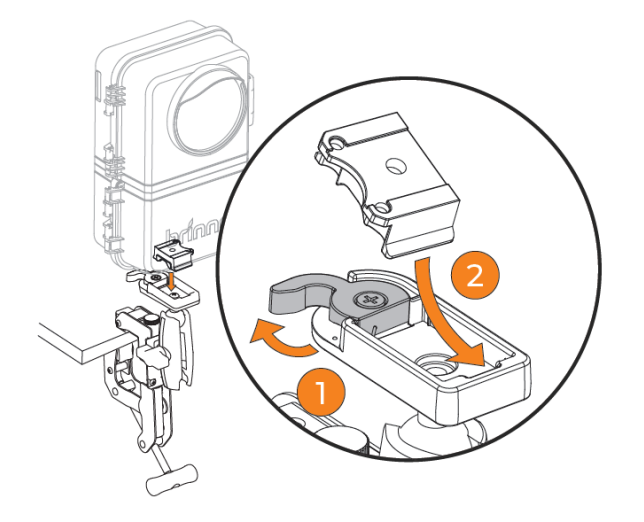

- 1. 鬆開夾具上的鎖定開關。
- 2. 將快拆轉接座以傾斜角度滑入。
- 3. 鎖上開關固定。

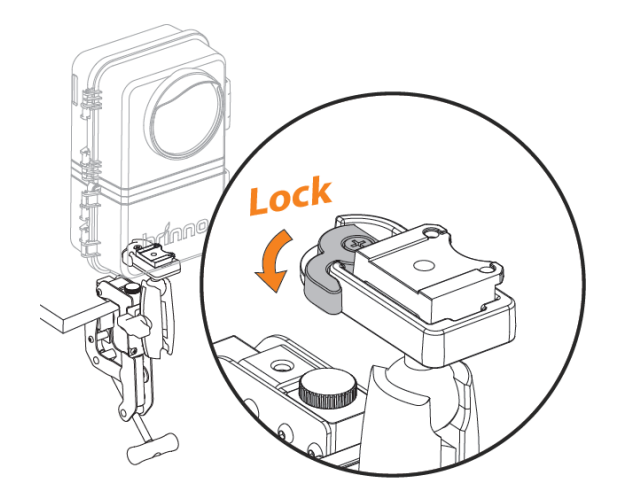

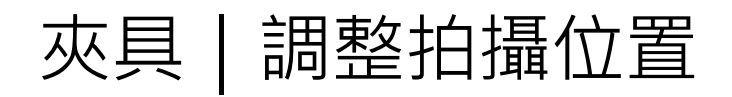

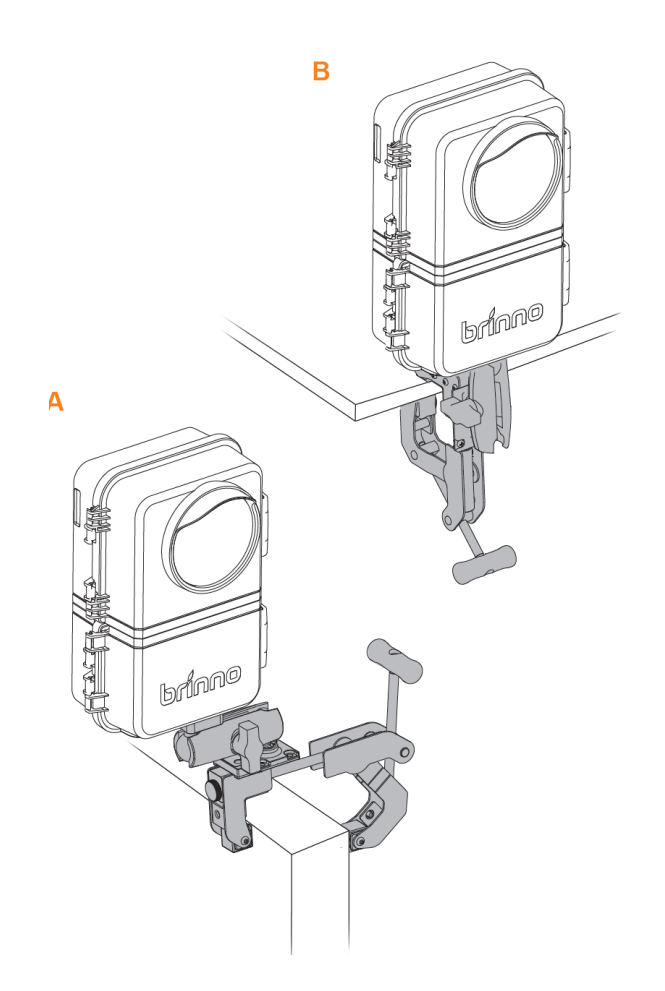

1. 調整相機,找到最佳拍攝視角與位置。

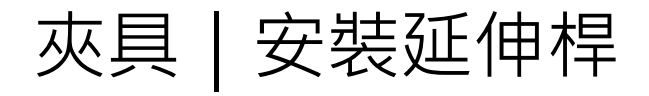

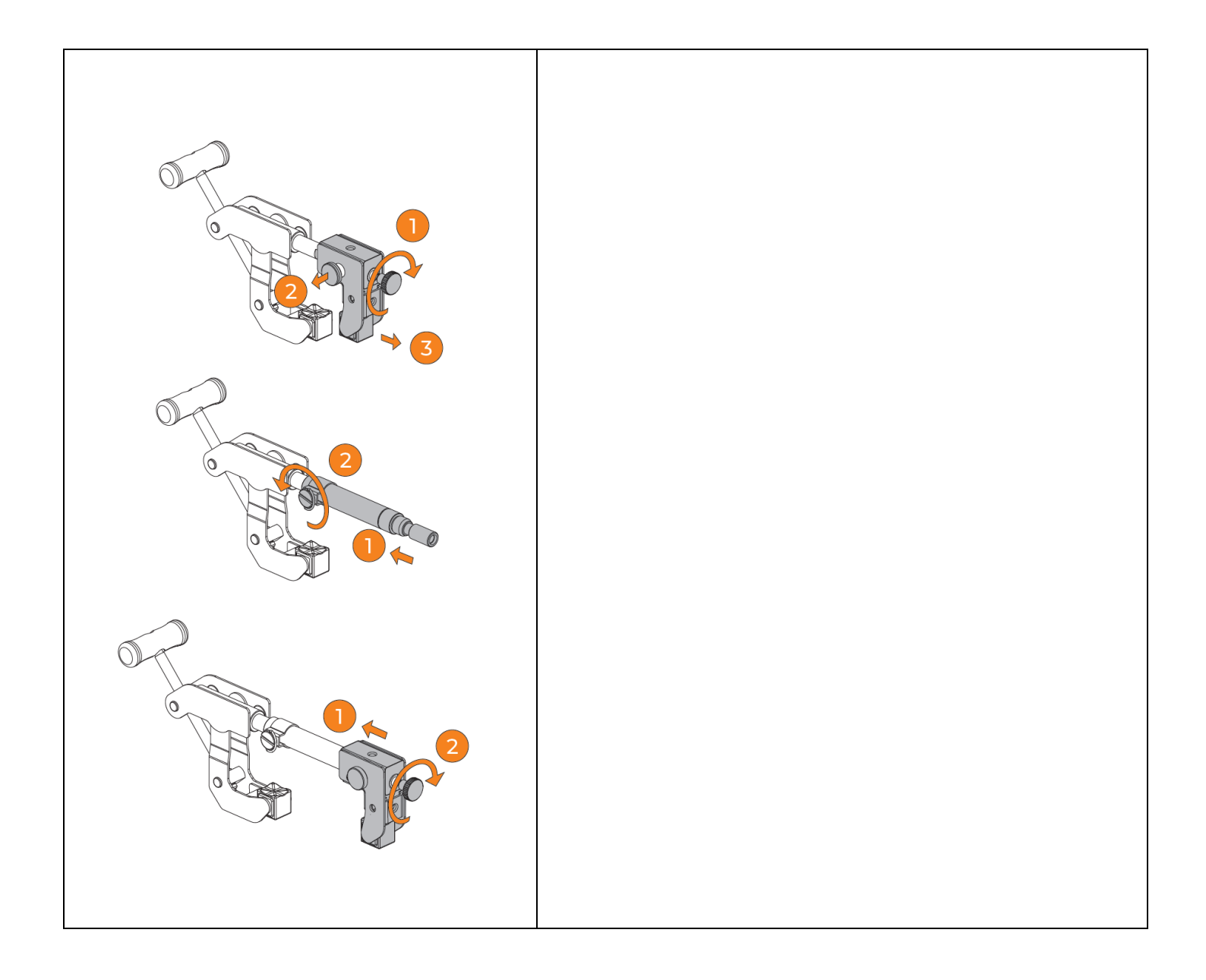

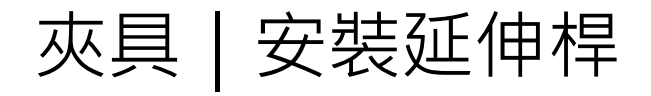

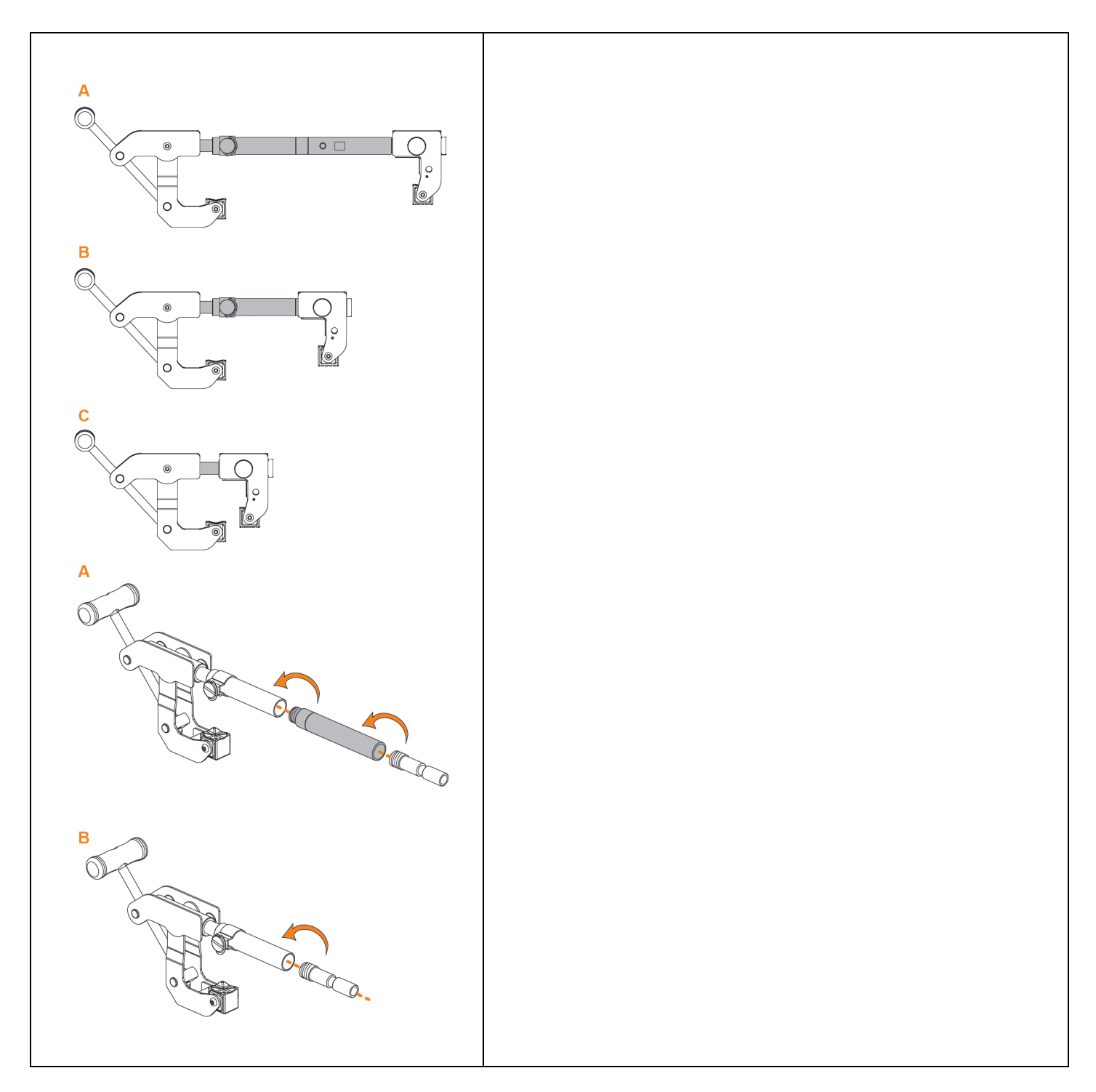

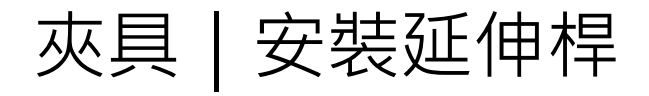

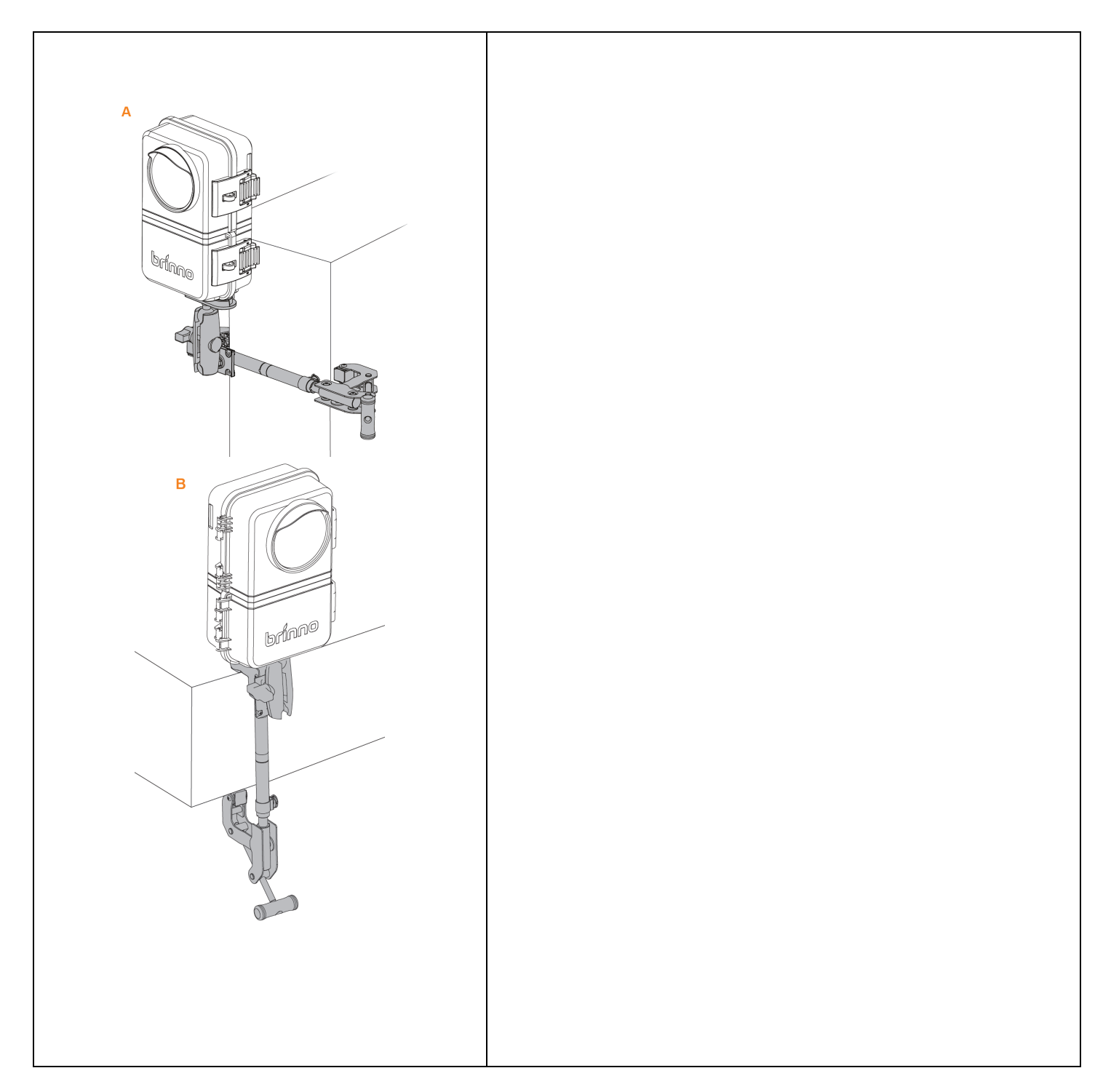

### 操作方式

Wi-Fi & 4K 建築用縮時相機 BCC5000

### 3 操作方式

TLC5000 相機支援以下三種操作方式:

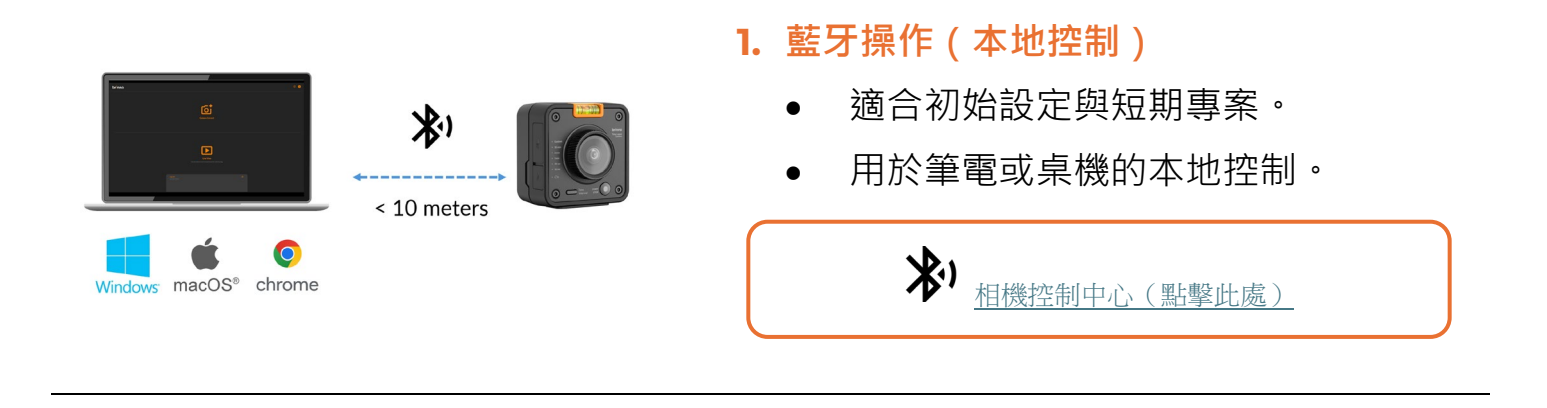

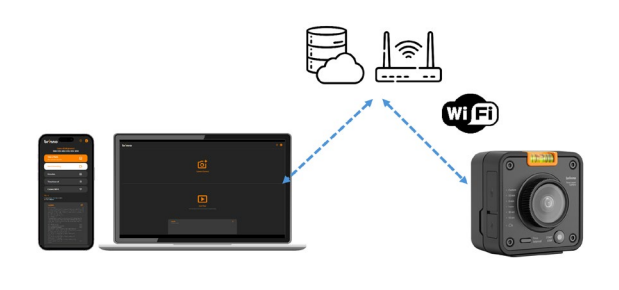

#### 2. Wi-Fi 操作(遠端控制)

• 完成藍牙配對與 Wi-Fi 設定後啟用。 適合長期拍攝與遠端管理。 可透過手機、平板、筆電或桌機操作。 wifi 雲端管理平台(點擊此處)

#### 3. 相機本機操作操作

- 選擇拍攝間隔。
- 直接按鍵啟動或停止錄影。

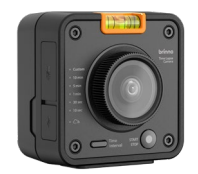

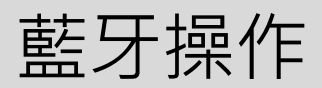

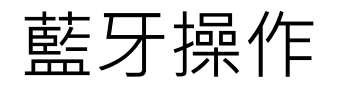

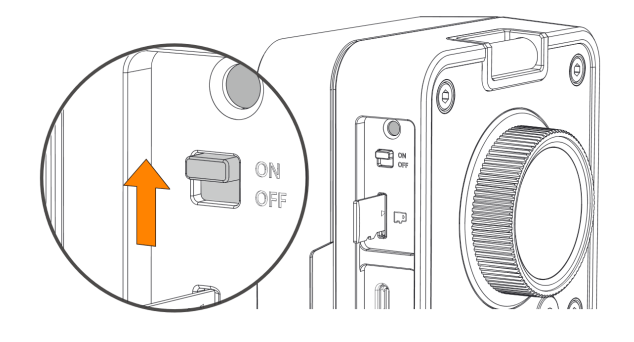

開啟相機電源。

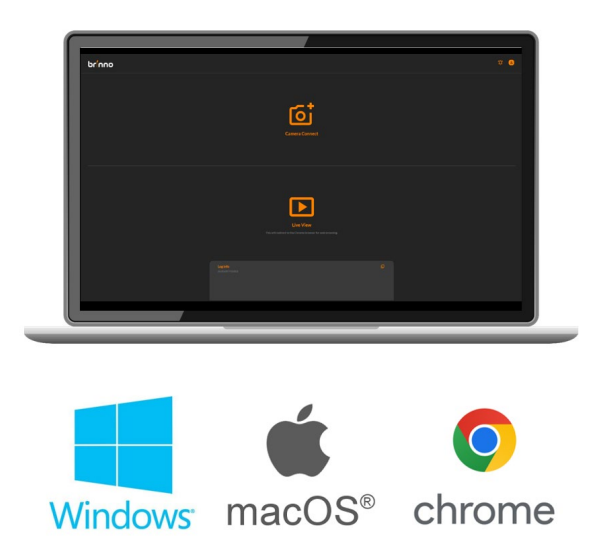

使用 Google Chrome 瀏覽器於筆電或桌機開 啟指定藍牙網頁應用程式。

✤ 相機控制中心 (點擊此處)

備註:請確認裝置具備藍牙功能,並開啟藍牙

系統需求:

- 作業系統: Windows 或 macOS
- 瀏覽器: Google Chrome
- 連線範圍:10公尺內

### 藍牙操作 | 操作介面

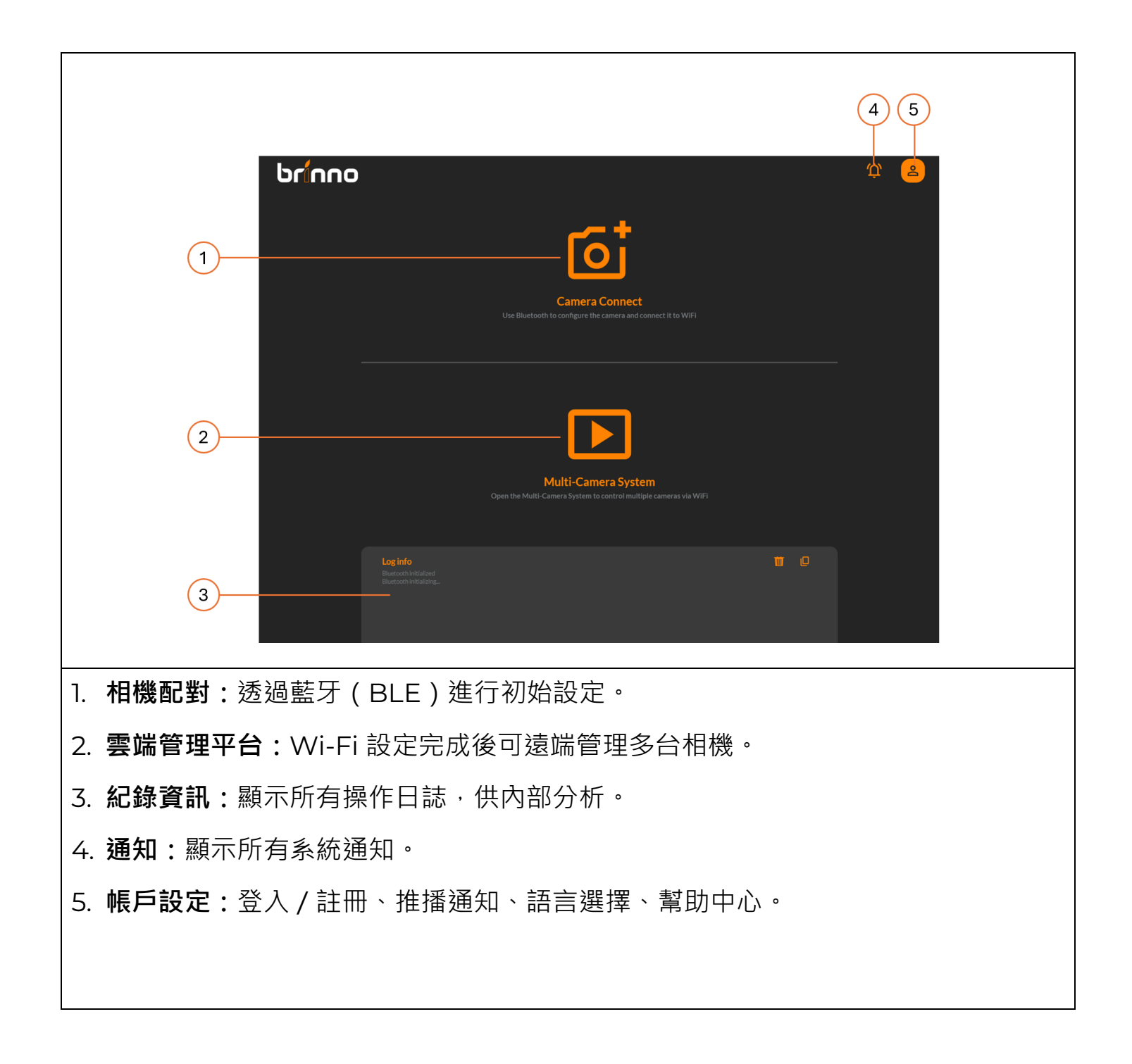

Wi-Fi & 4K 建築用縮時相機 BCC5000

# 藍牙操作丨相機配對

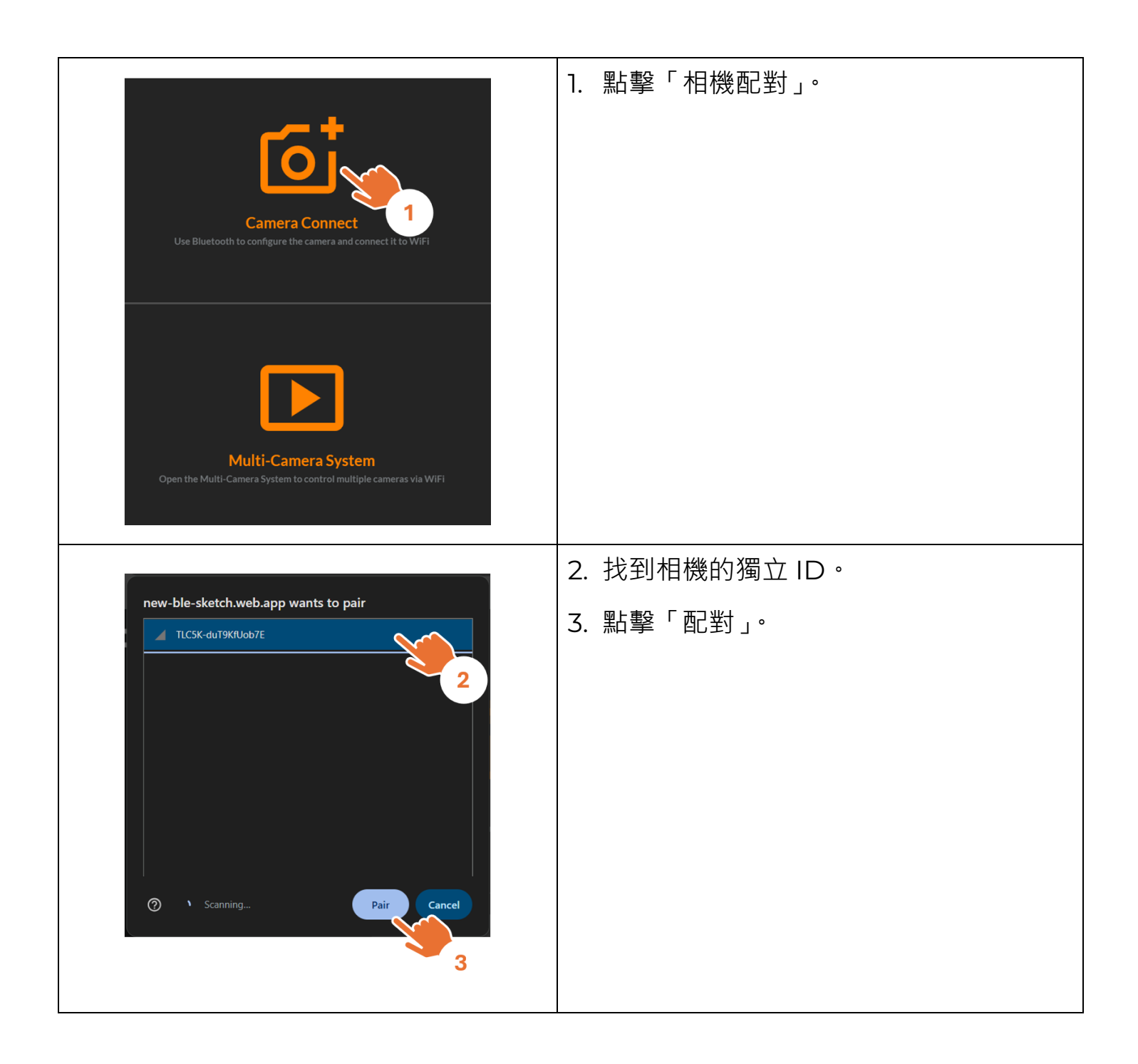

### 藍牙操作 | 相機狀態

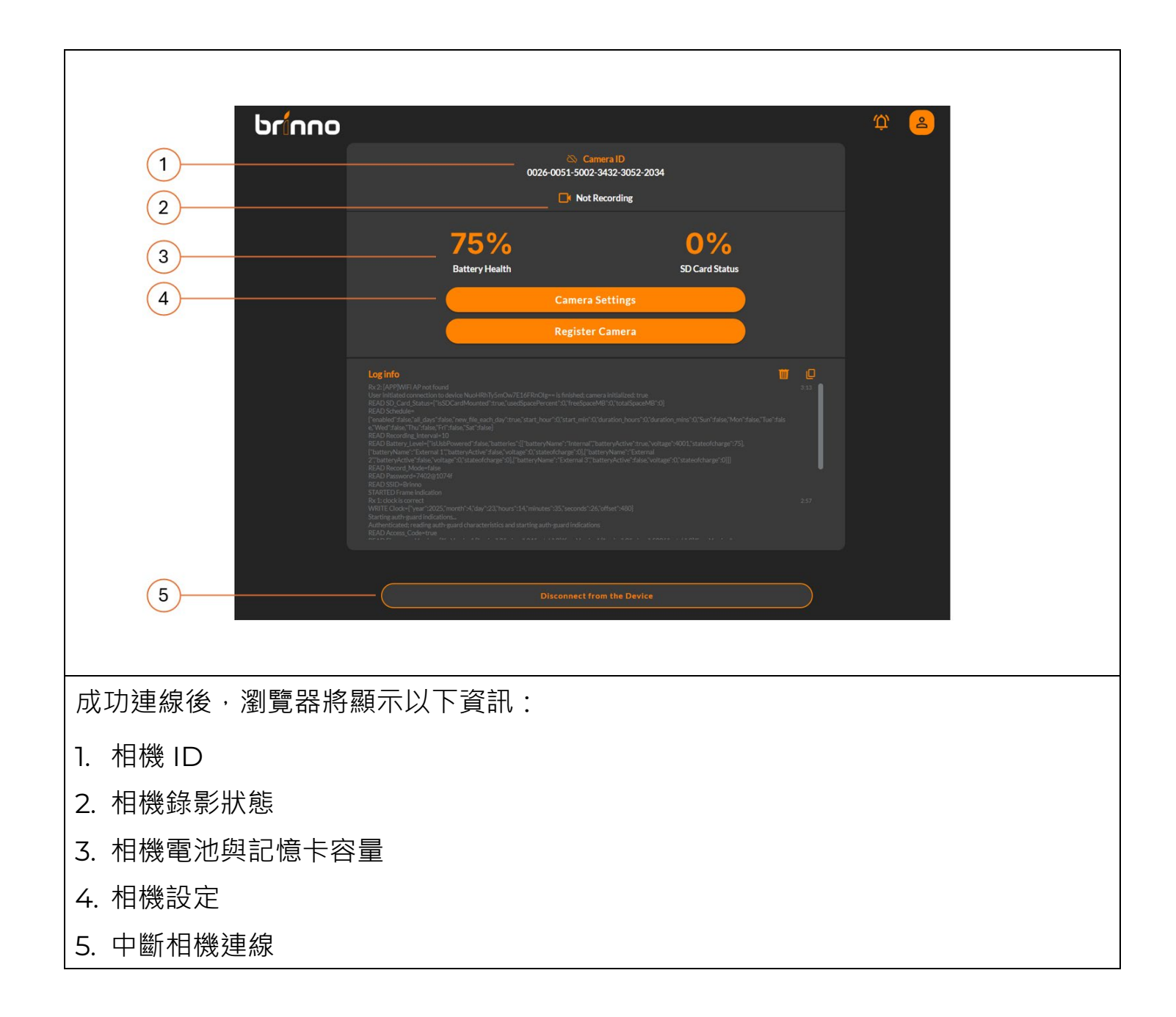

#### 藍牙操作丨相機設定

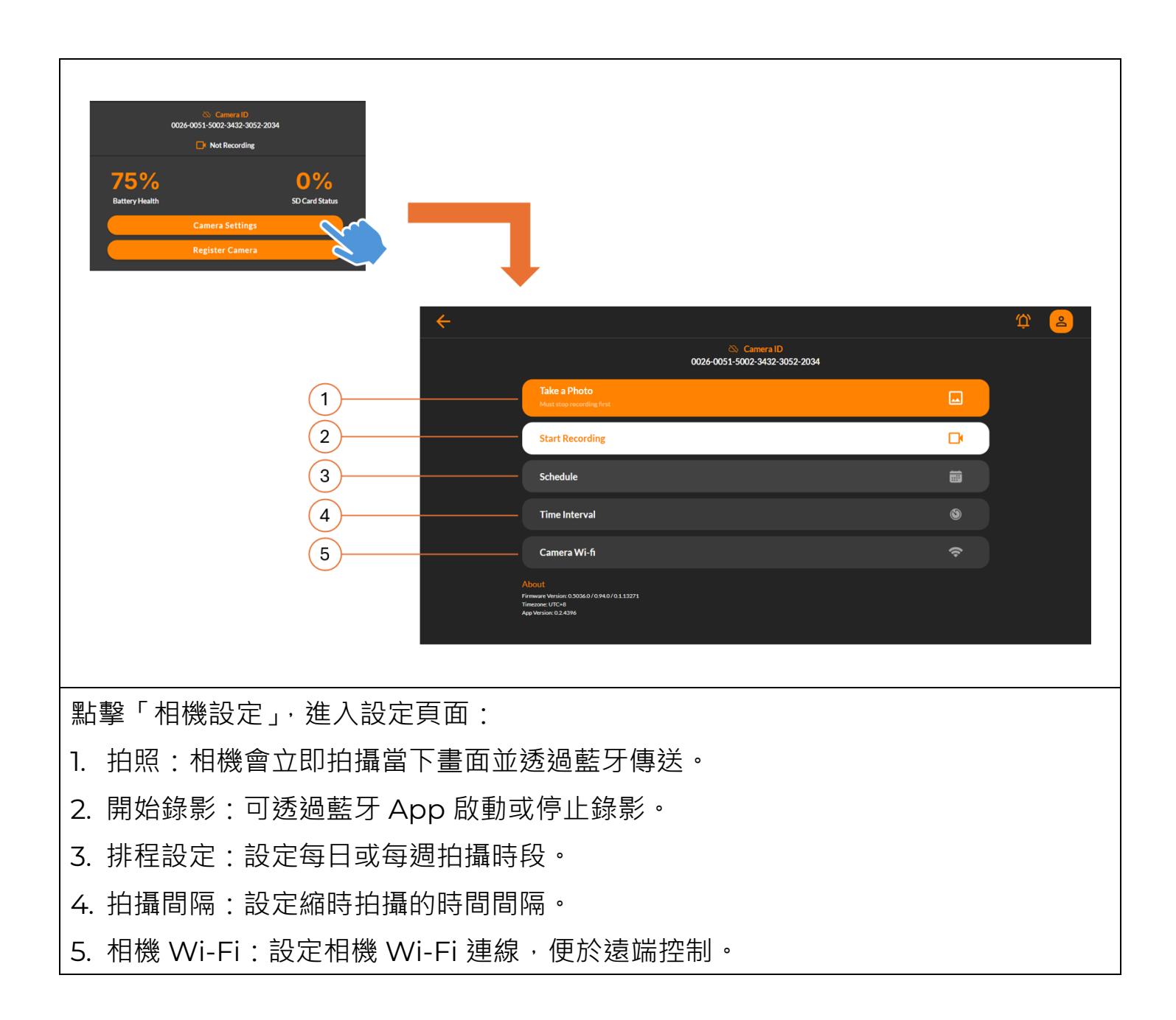

### 藍牙操作 | 調整畫面角度

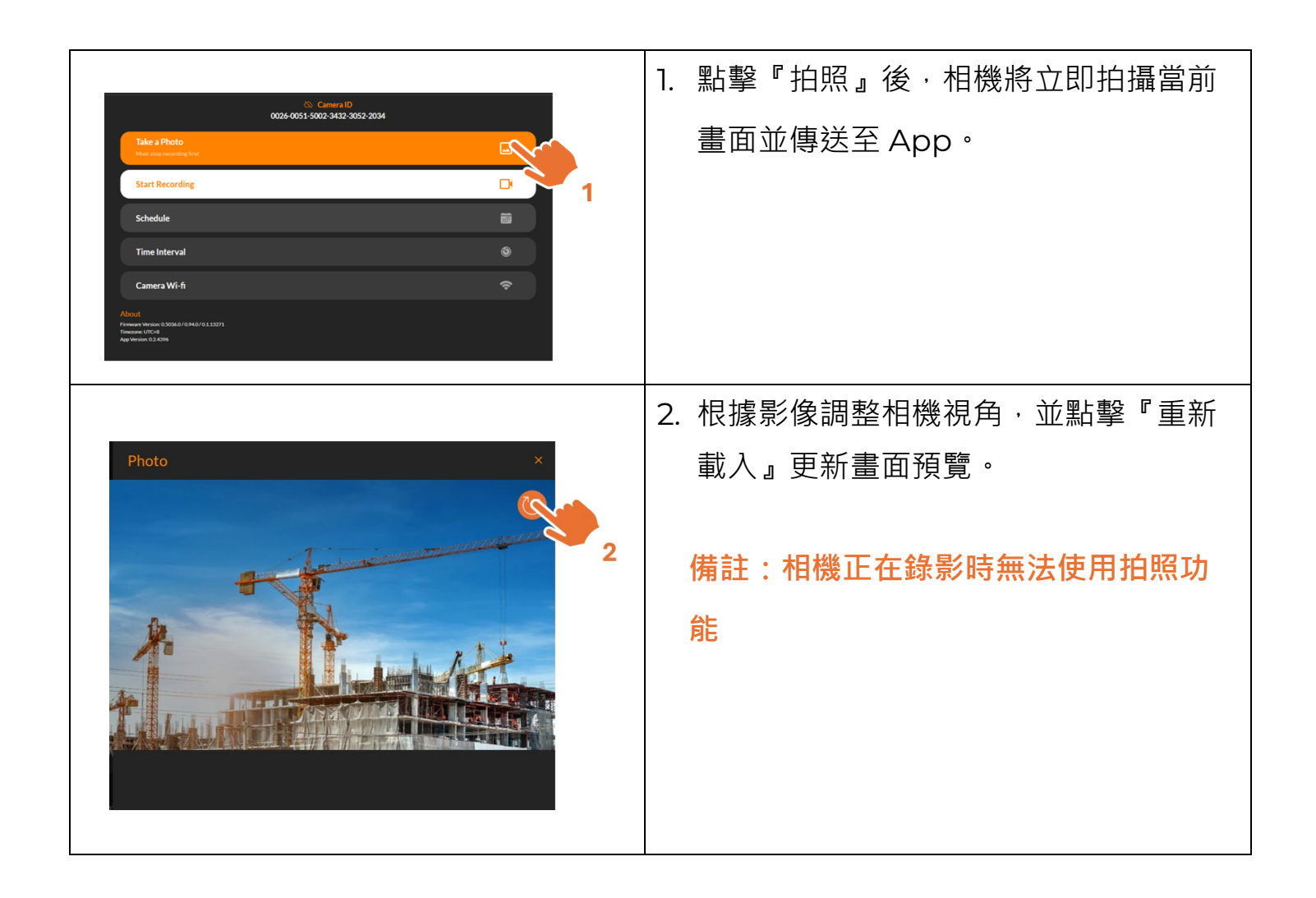

# 藍牙操作|排程設定

| Cancer UP<br>DO26 0051 5002 3432 3052 2033 | 1. 點選『排程』。                                                                                                    |
|--------------------------------------------|----------------------------------------------------------------------------------------------------|
| Image: constrained of the same file        | <ol> <li>2. 啟用或停用排程功能。</li> <li>3. 選擇開始錄影的時間</li> <li>4. 選擇停止錄影的時間</li> <li>5. 選擇每週要錄影的星期幾。</li> <li>6. 檔案分段方式:         <ul> <li>- 連續:多日拍攝將整合成單一影片。</li> <li>- 每日:每日錄影會生成獨立影片檔。</li> <li>*單一檔案超過 500MB 將自動分段</li> </ul> </li> <li>7. 點擊「儲存」保存設定。</li> </ol> |

# 藍牙操作|拍攝間隔

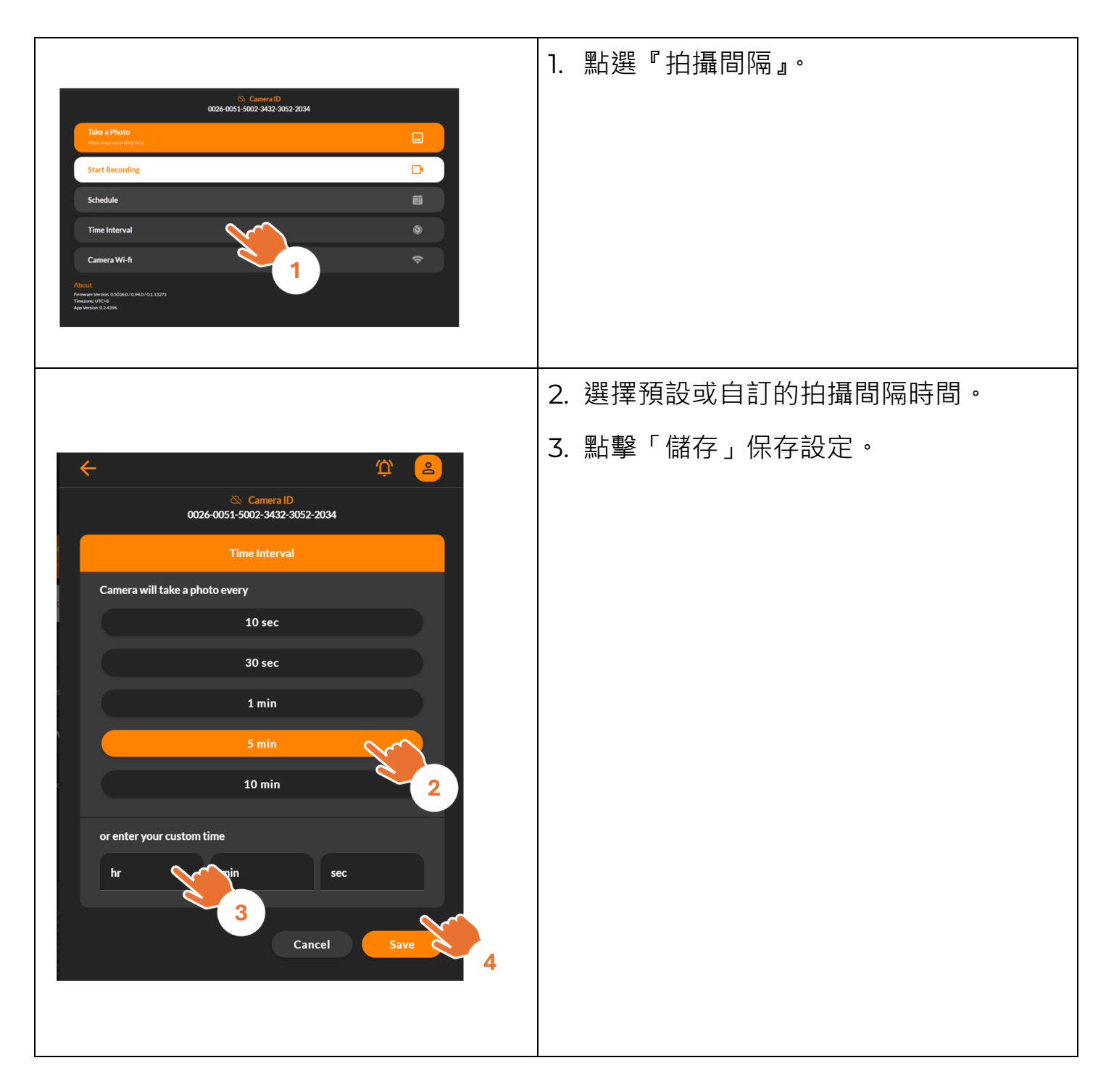

### 藍牙操作 | 開始縮時錄影

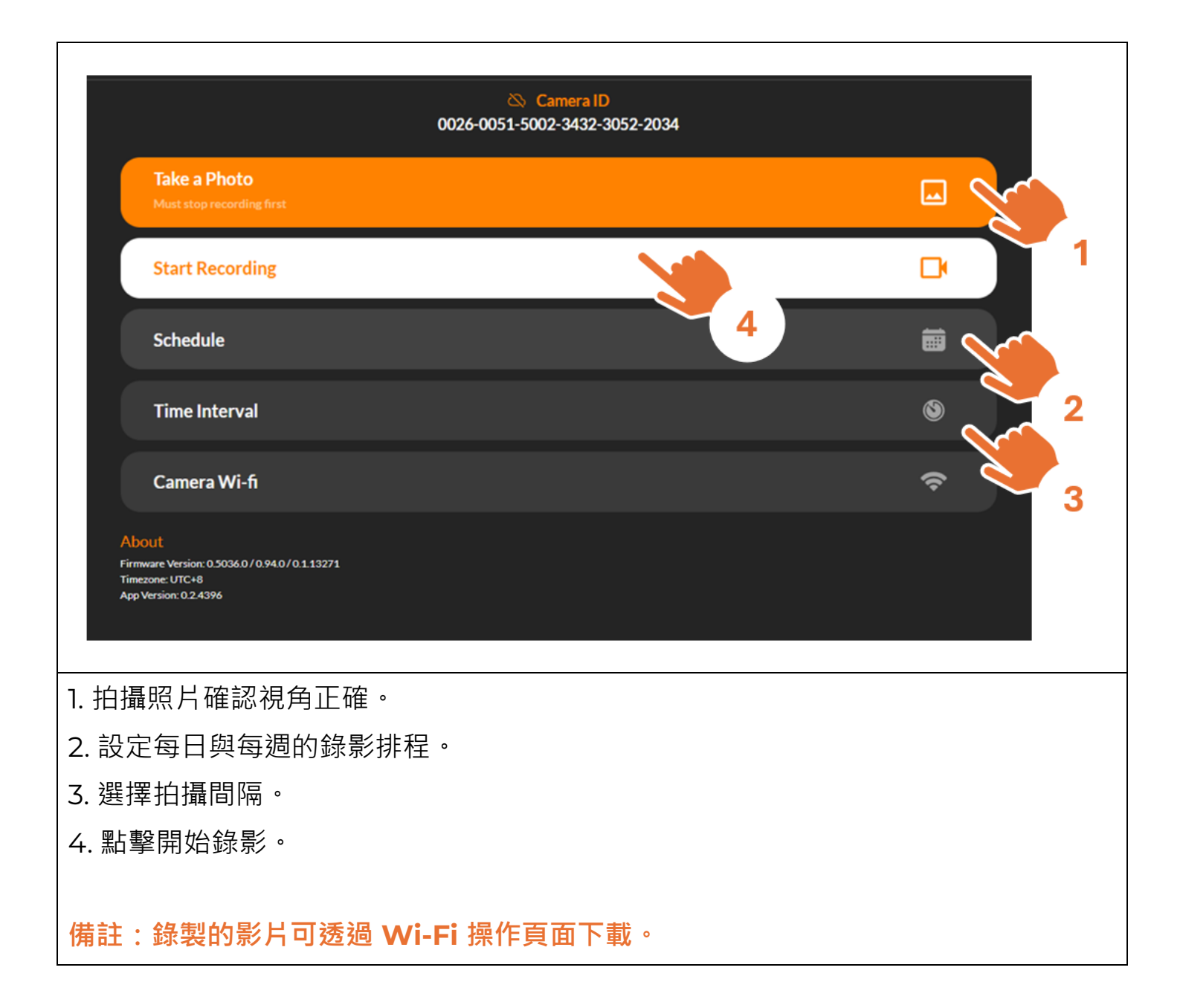

#### 藍牙操作 | 錄影中檢查相機狀態

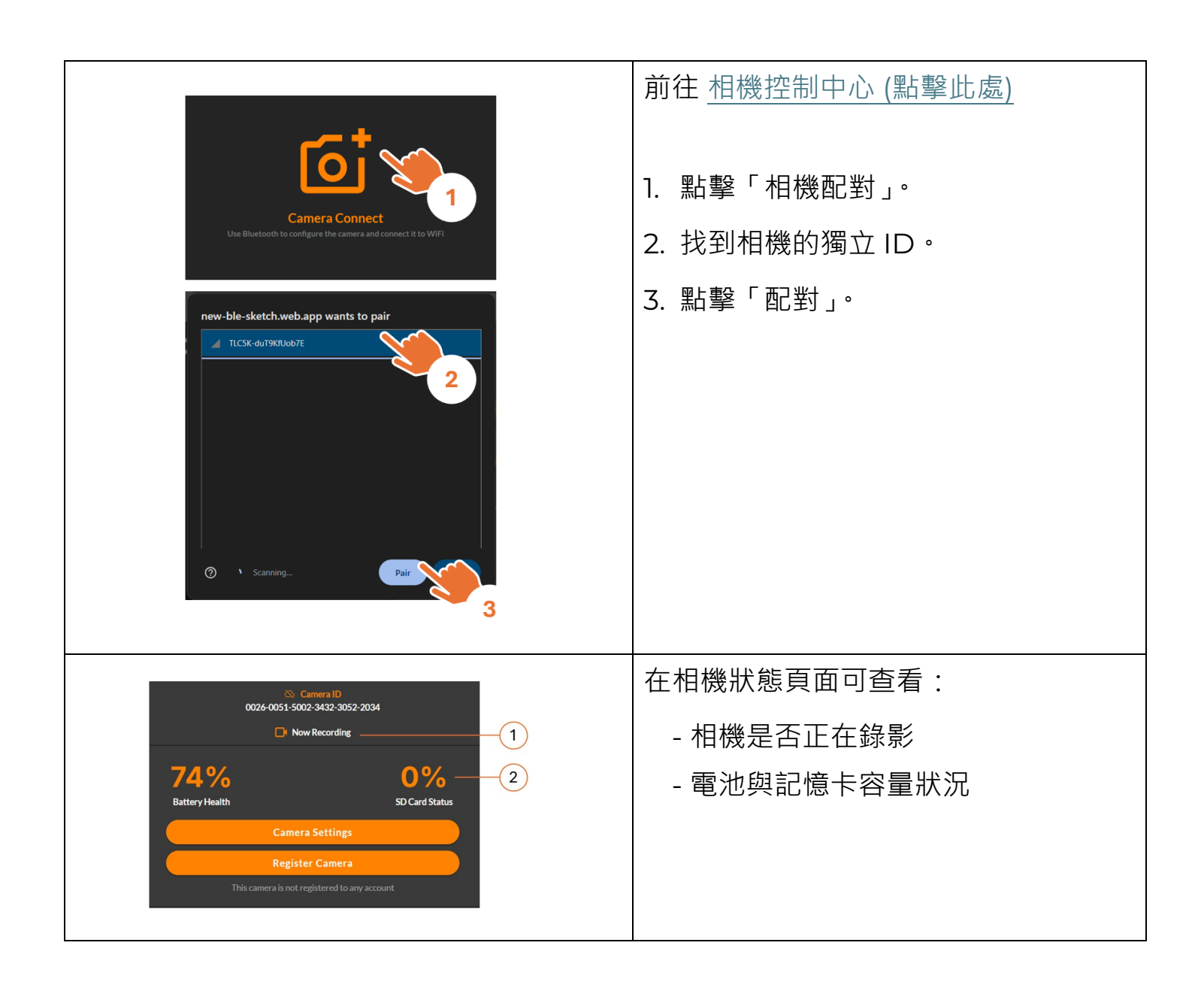

#### 藍牙操作 | 註冊帳戶

相機加入帳戶後,即可遠端控制所有相機。步驟如下:

- Step 1. 註冊 / 登入帳戶
- Step 2. 設定相機的 Wi-Fi 連線

#### 備註:此操作需確保裝置皆連上穩定 Wi-Fi。

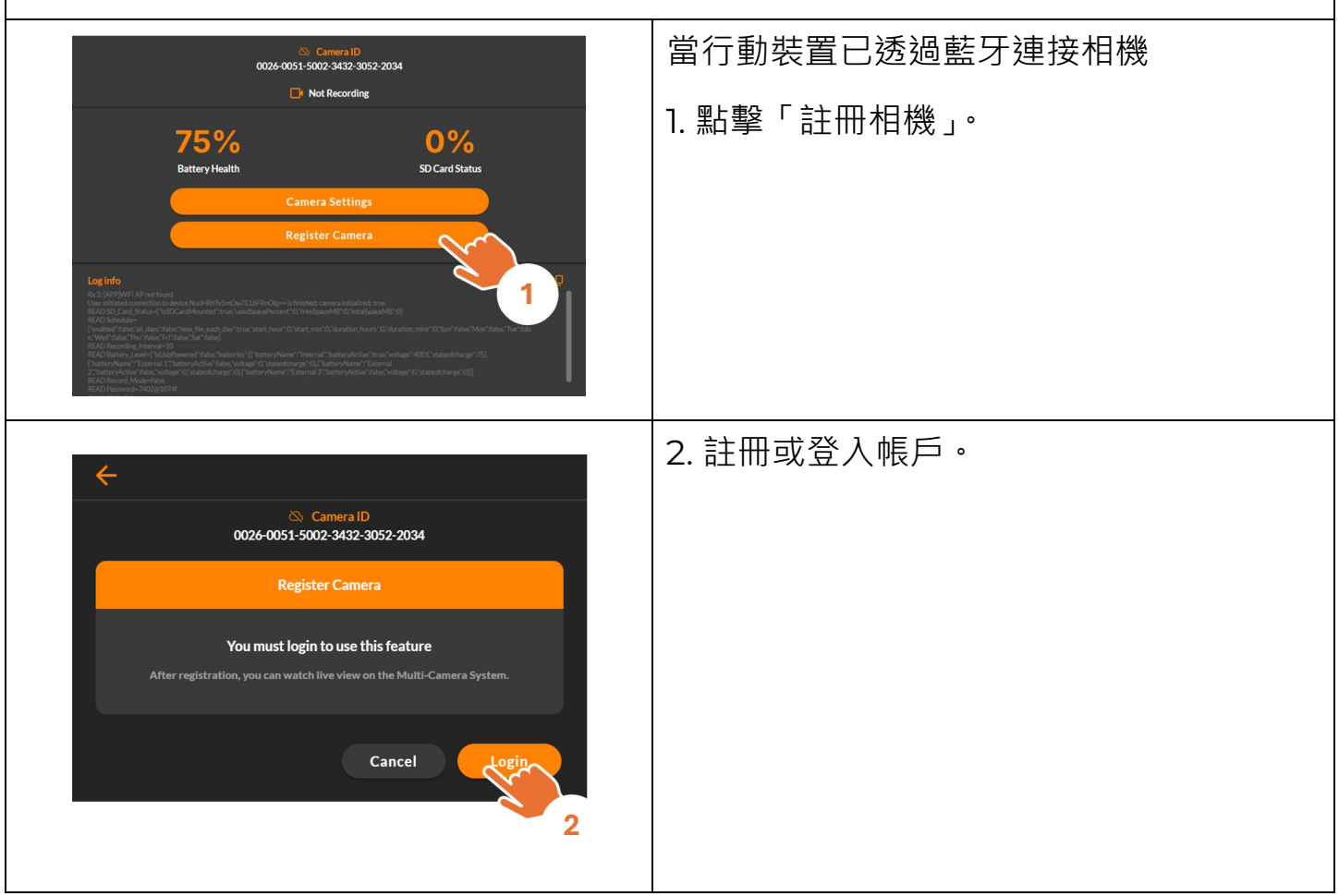

### 藍牙操作 | 註冊或登入帳號

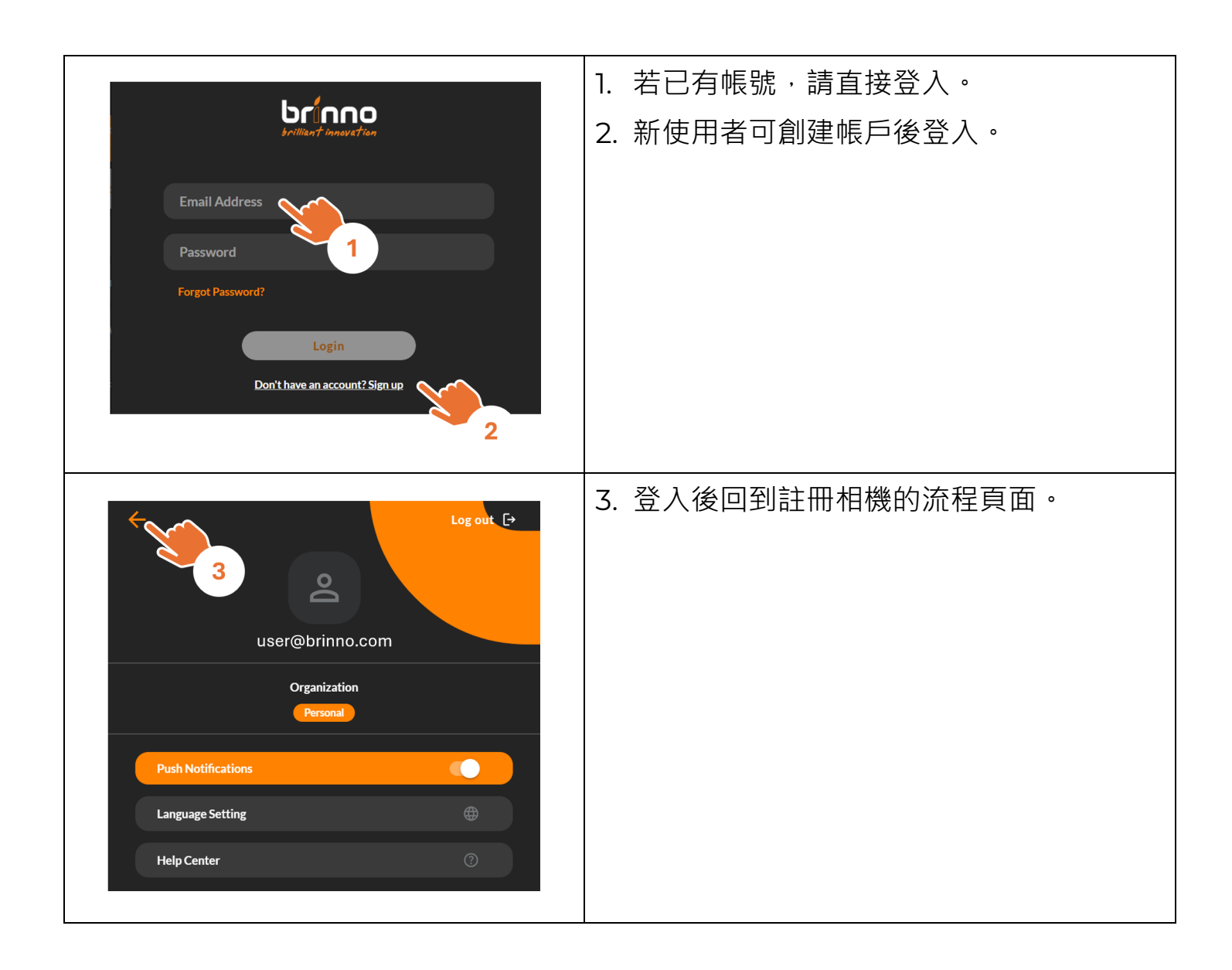

# 藍牙操作 | 設定相機 Wi-Fi

| Camera ID<br>0026-0051-5002-3432-3052-2034<br>Register Camera<br>Please connect your camera to WiFi to continue with registration<br>Please set up WIFI first. If already set, give the camera a moment to connect.                                                                                                    | 1. 在『Register Camera』頁面中‧點選<br>『Setup Wi-Fi』 <sup>。</sup>                                                                                    |
|----------------------------------------------------------------------------------------------------|----------------------------------------------------------------------------------------------------|
| Camera ID   Doc4-0051-5002-5432-3052-2034     Camera Wi-Fi     Enter your password     Camera Your password     Proter your password     Tenter your password     Tenter your password | <ol> <li>輸入Wi-Fi名稱(SSID)與密碼。</li> <li>備註:請確保您的Wi-Fi支援 2.4 GHz</li> <li>或雙頻(2.4/5 GHz)。</li> <li>勾選『記住我的帳戶』。</li> <li>點擊「儲存」以儲存設定。</li> </ol> |
|                                                                                                    | 藍燈閃爍表示正在連線,燈號變為恆亮代表<br>成功連線。                                                                                                    |

# 藍牙操作|註冊相機

| Camera ID<br>0026-0051-5002-3432-3052-2034<br>Register Camera<br>After camera registration, you can watch live view on the Multi-Camera System.<br>Cancel                                                                                                    | Ⅰ. 相機連上 Wi-Fi 後 <sup>,</sup> 點選『註冊』 |
|----------------------------------------------------------------------------------------------------|-------------------------------------|
| Camera ID (Registered)         0026-0051-5002-3432-3052-2034         Register Camera         Camera Registered         You can access the camera via WiFi on the Multi-Camera System         OK         OK | 2. 完成相機註冊。                          |

### 藍牙操作|完成相機註冊

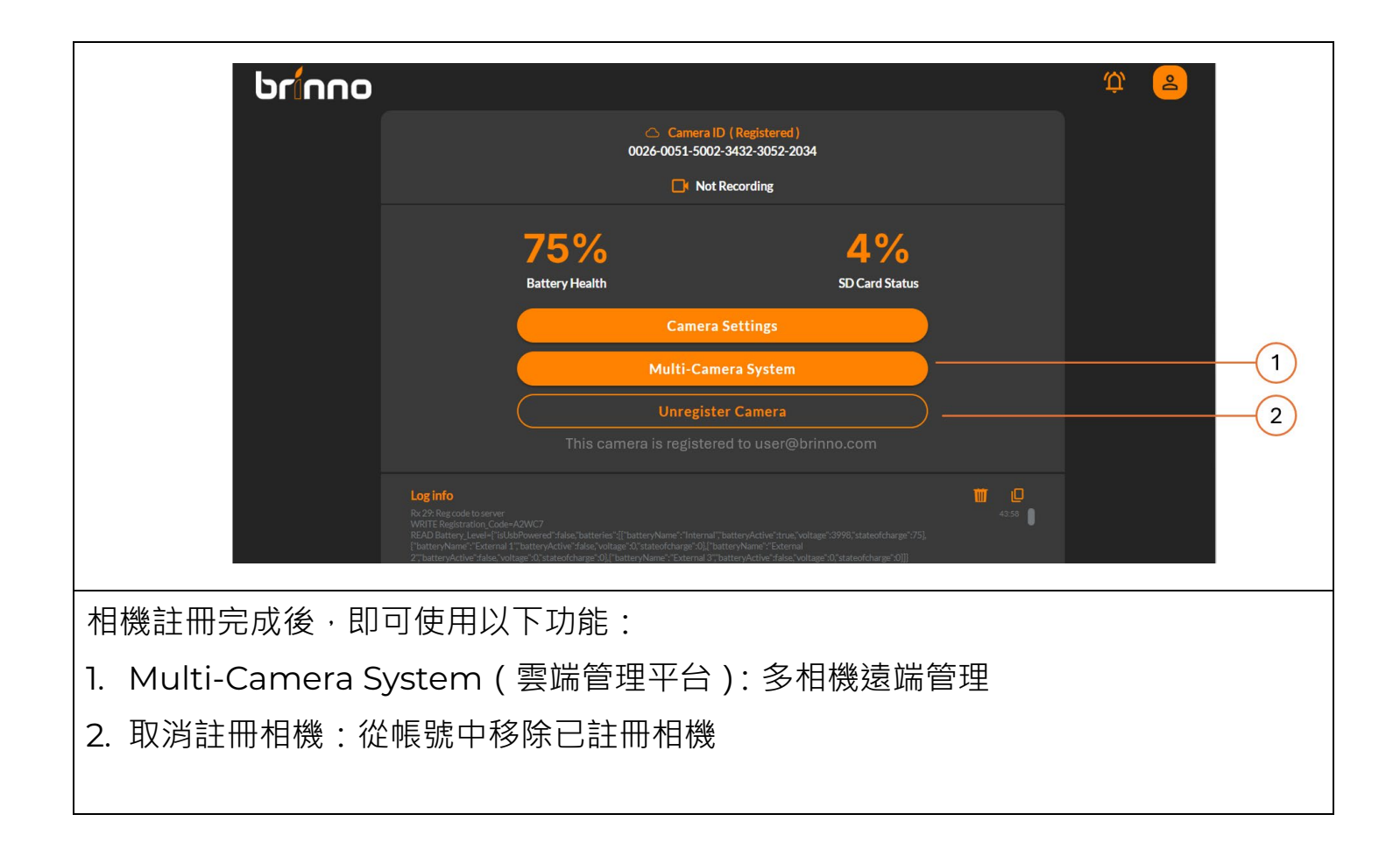

### Wi-Fi 操作

Wi-Fi & 4K 建築用縮時相機 BCC5000

### Wi-Fi 操作

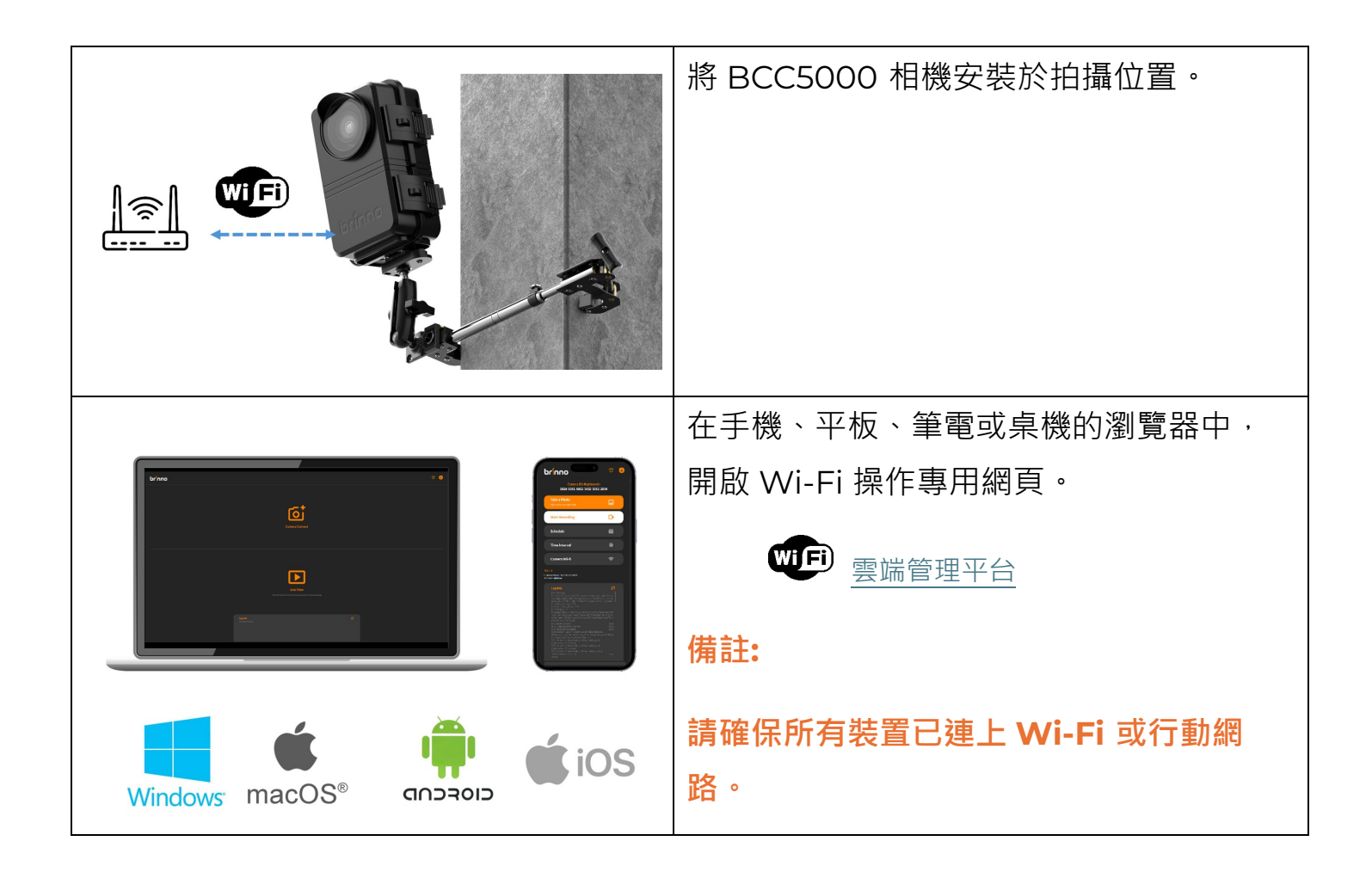

### Wi-Fi 操作介面

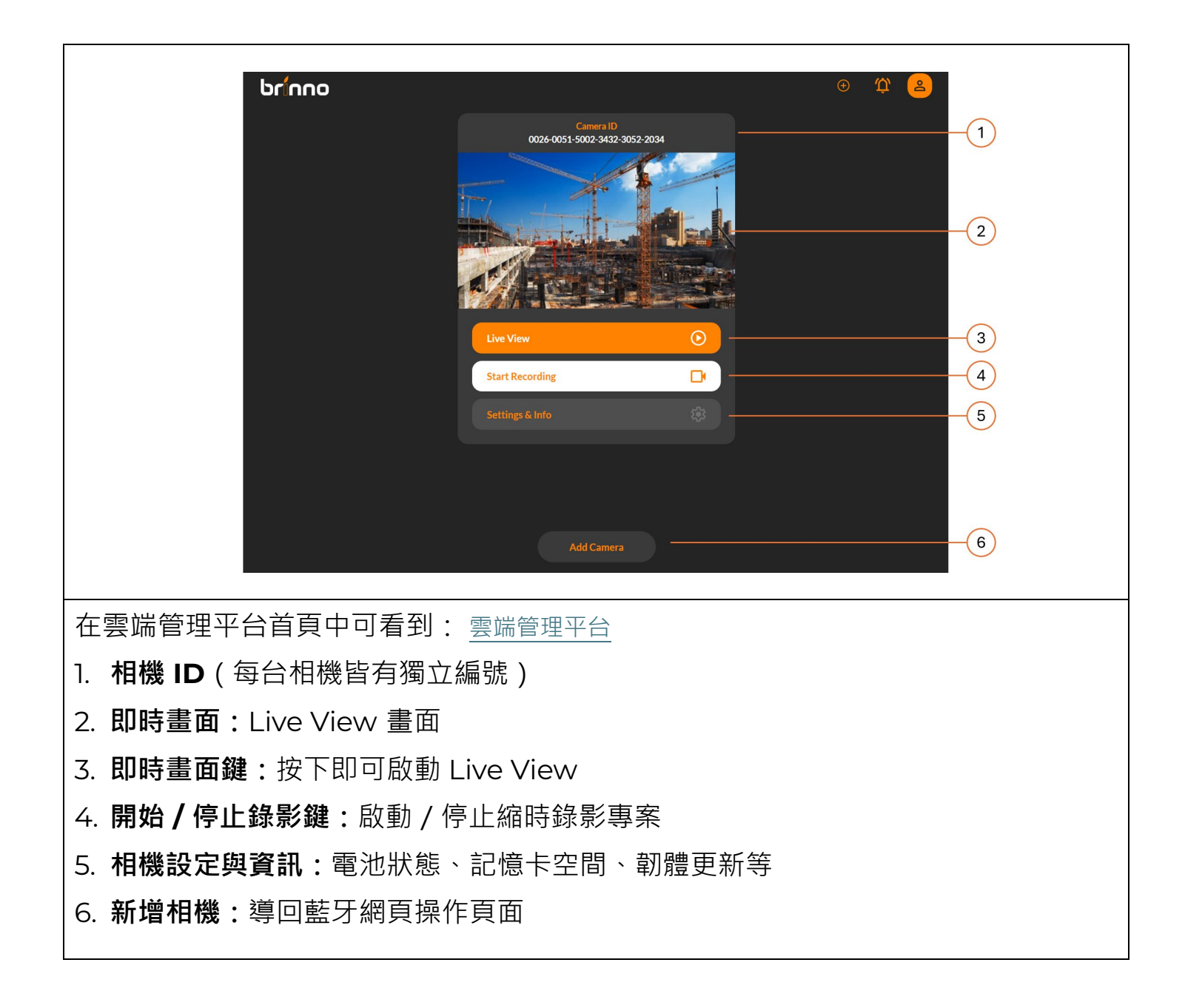

# Wi-Fi 操作|相機 ID

| Camera ID                         | 1. Camera ID           |
|-----------------------------------|------------------------|
| 0026-0051-5002-3432-3052-2034     | 每台相機皆有獨立的 ID · 包裝內標籤亦可 |
|                                   | 查閱。                    |
| Live View                         |                        |
| Settings & Info                   |                        |
|                                   |                        |
| Camera ID                         | 2. 連線狀態                |
| © 0026-0051-5002-3432-3052-2034 Z | 若畫面顯示『中斷連線』◎,表示相機已     |
|                                   | 斷線。                    |
|                                   | ● 請等待數秒後,重新嘗試登入 Wi-Fi  |
|                                   | 操作頁面。                  |
|                                   | ● 若問題持續,請檢查相機與 Wi-Fi 訊 |
| Live View3                        | 売。                     |
| Start Recording                   | 3. 中斷連線                |
| Settings & Info                   | 中斷後即時影像與錄影功能將無法使用。     |
|                                   |                        |

### Wi-Fi 操作 | 即時畫面 (Live View)

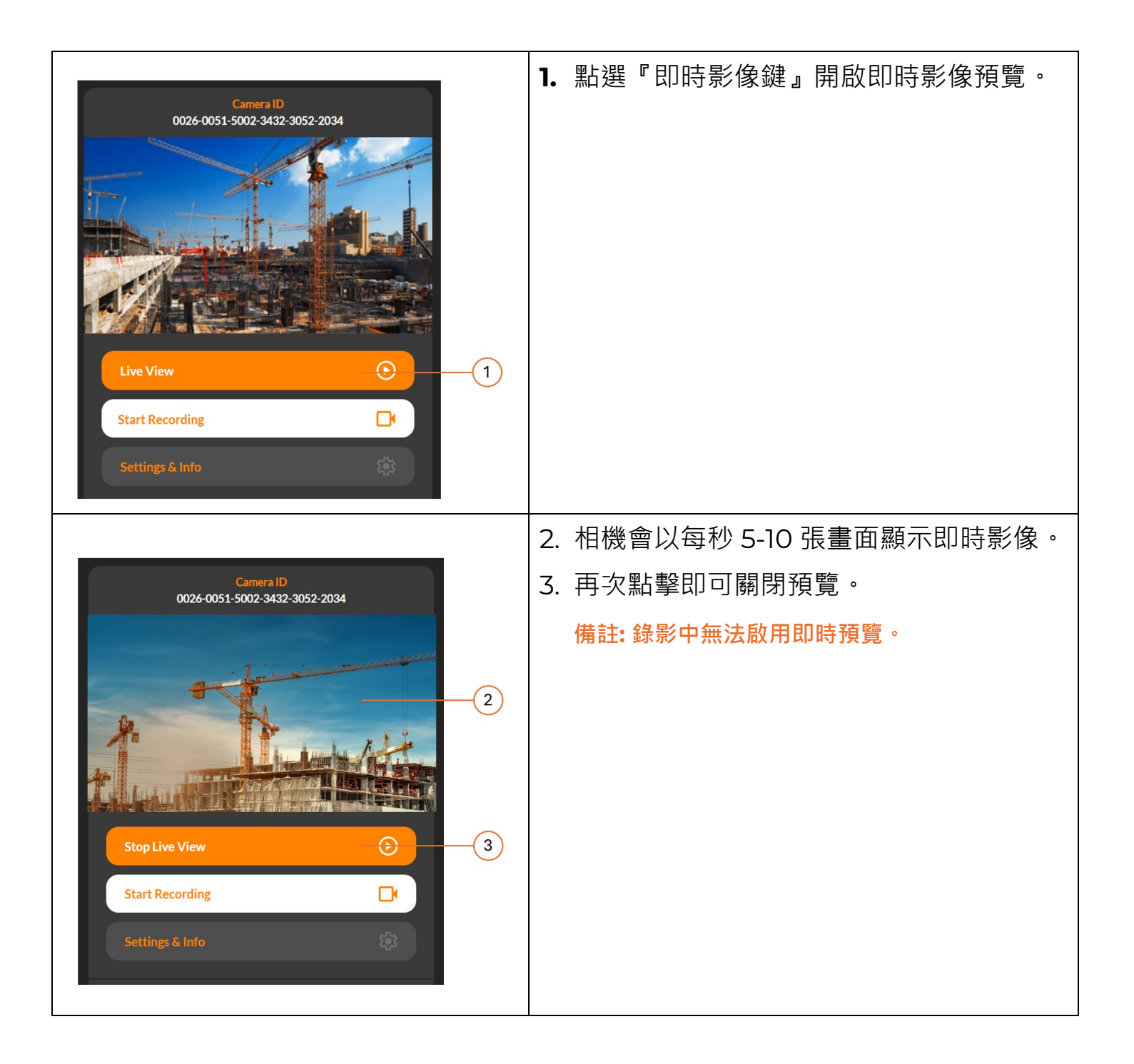

### Wi-Fi |開始/停止錄影

|                                                                                                    | 預先完成時間間隔與排程設定。                     |
|----------------------------------------------------------------------------------------------------|------------------------------------|
| Camera ID<br>0026-0051-5002-3432-3052-2034                                                                                                    | 1. 點擊『開始/停止錄影鍵』開始錄影。               |
| Live View   Start Recording     Settings & Info                                                                                                    | 備註:錄影期間將無法修改排程與間隔設定,也無<br>法使用即時影像。 |
|                                                                                                    | 2. 再次點擊『開始/停止錄影鍵』可手動停              |
| Camera ID   0026-0051-5002-3432-3052-2034     Image: Constrained on the second second | 止錄影。                               |

### Wi-Fi 操作 | 相機設定與資訊

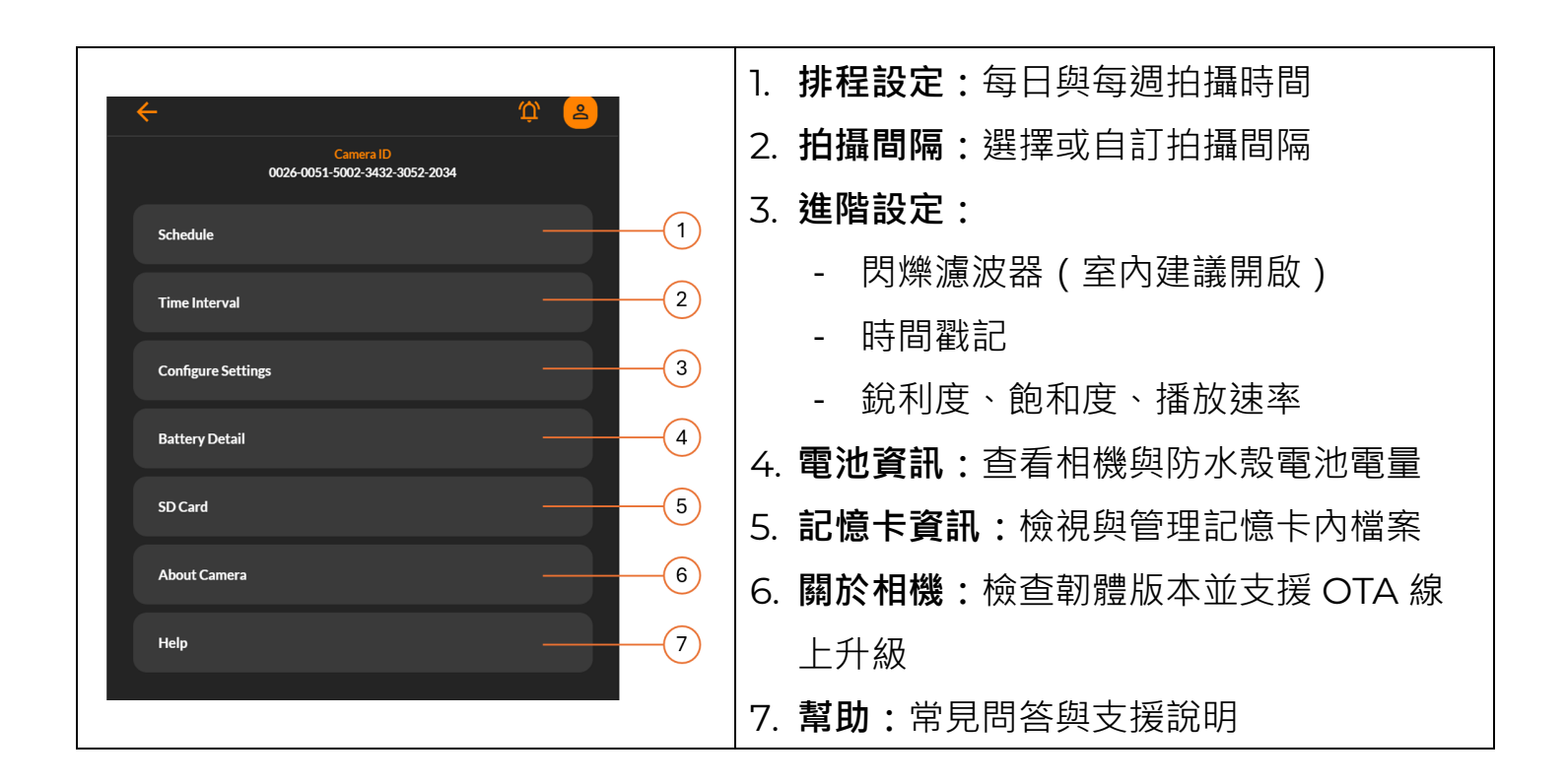

#### 設定 | 拍攝排程

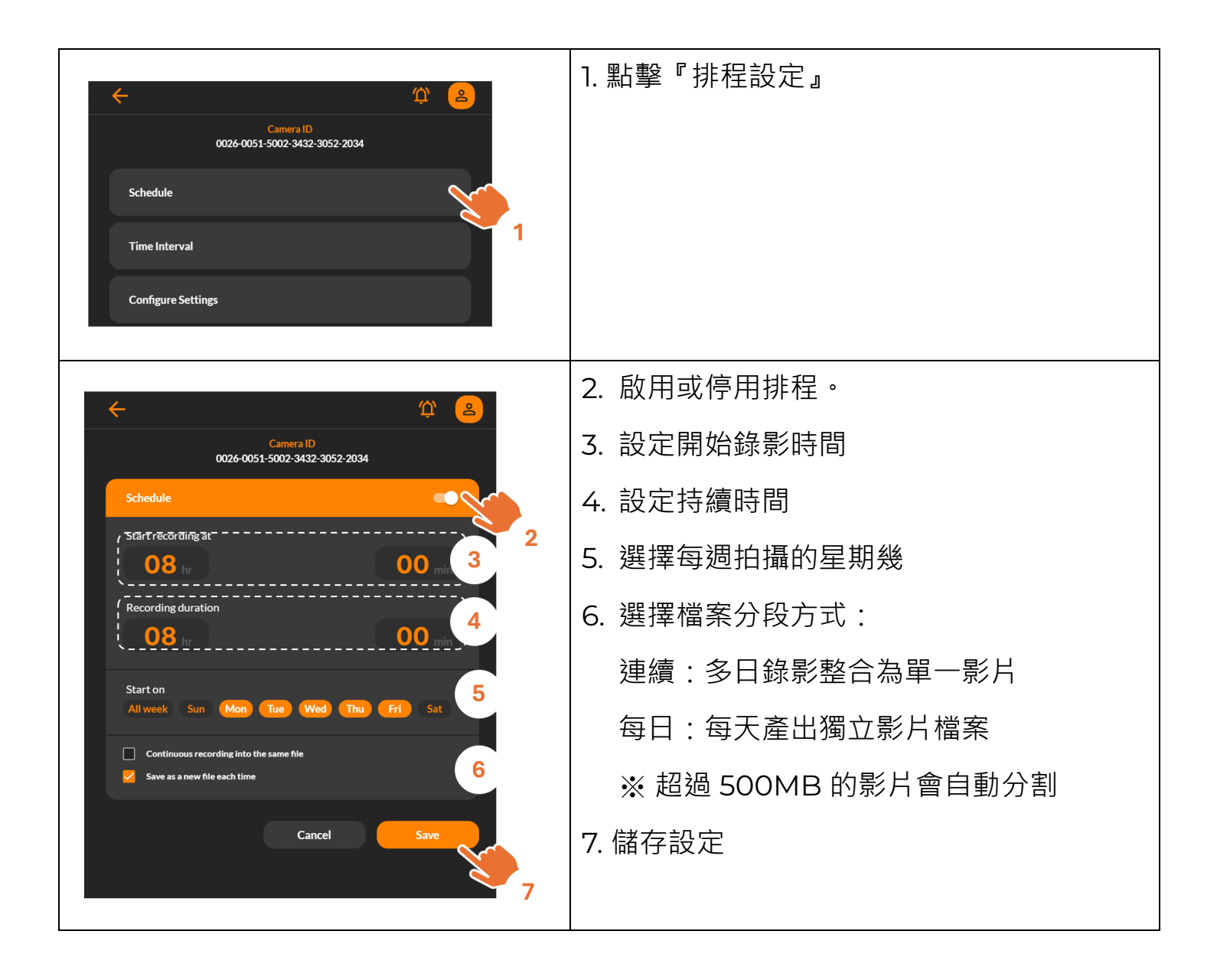

#### 設定 | 拍攝間隔

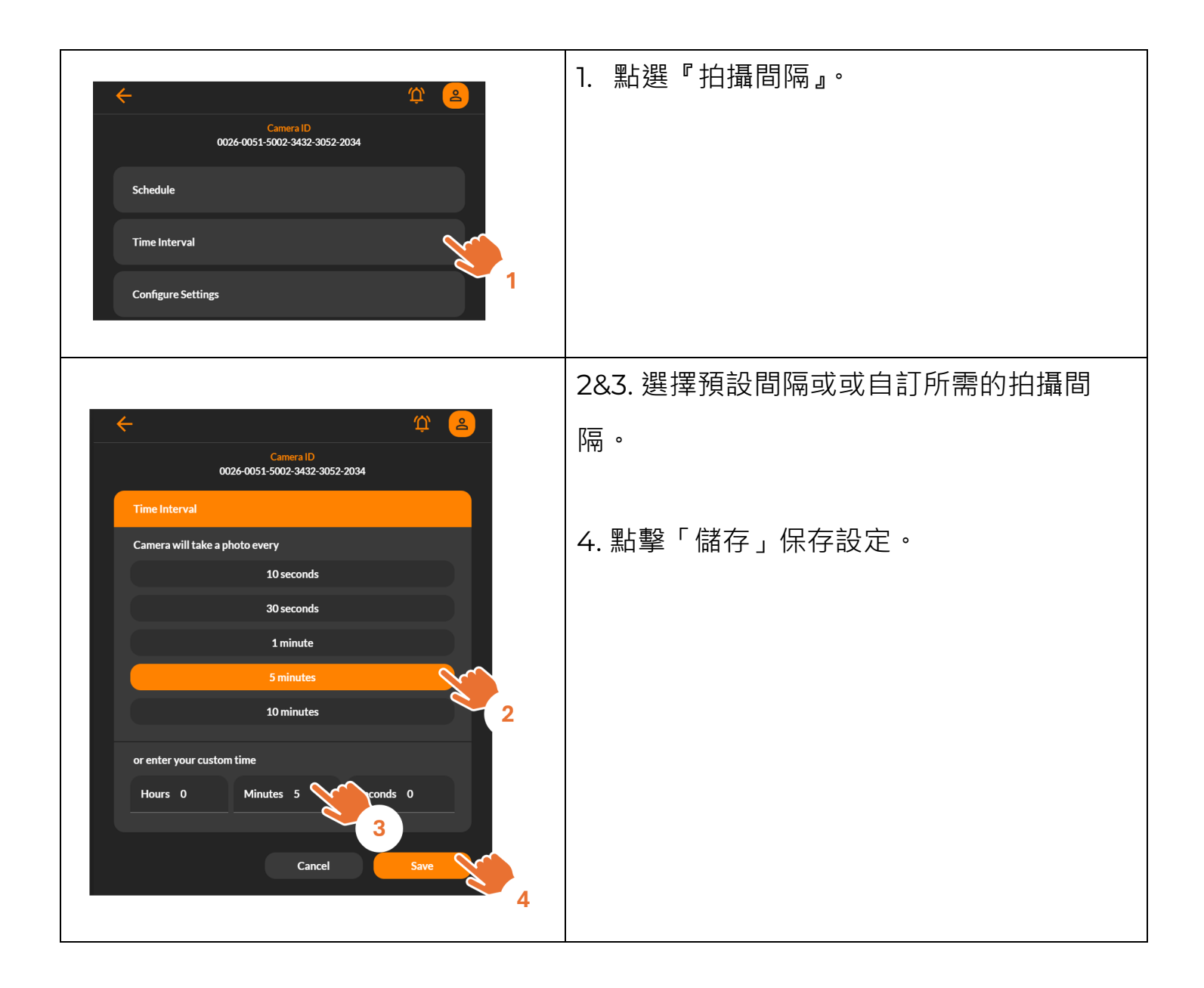

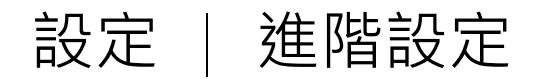

| Camera ID<br>0026-0051-5002-3432-3052-2034<br>Schedule<br>Time Interval<br>Configure Settings | 1. 點選『進階設定』           |
|-----------------------------------------------------------------------------------------------|-----------------------|
|                                                                                               | 2. 可以選擇在「即時影像」中查看影像,以 |
| ← ②                                                                                           | 進行進階調整。               |
| Camera ID<br>0026-0051-5002-3432-3052-2034                                                    | 3. 閃爍頻率設定             |
| Configure Settings                                                                            | 關閉:建議戶外使用。            |
|                                                                                               | 50 Hz:歐洲、非洲、東南亞、中國、澳  |
| Preview in Live                                                                               | 洲和日本東部。               |
| 2                                                                                             | 60 Hz:美國、台灣、韓國、菲律賓、西  |
| Flicker Filter                                                                                | 日本。                   |
| Time Stamp 3                                                                                  | 備註:請設定您的室內閃爍濾鏡。       |
| Advanced Settings                                                                             | 4. 時間戳:啟用/停用時間戳。      |
| 5                                                                                             | 5. 進階設定               |
|                                                                                               | 清晰度、飽和度和播放速率設定。       |

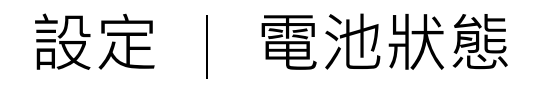

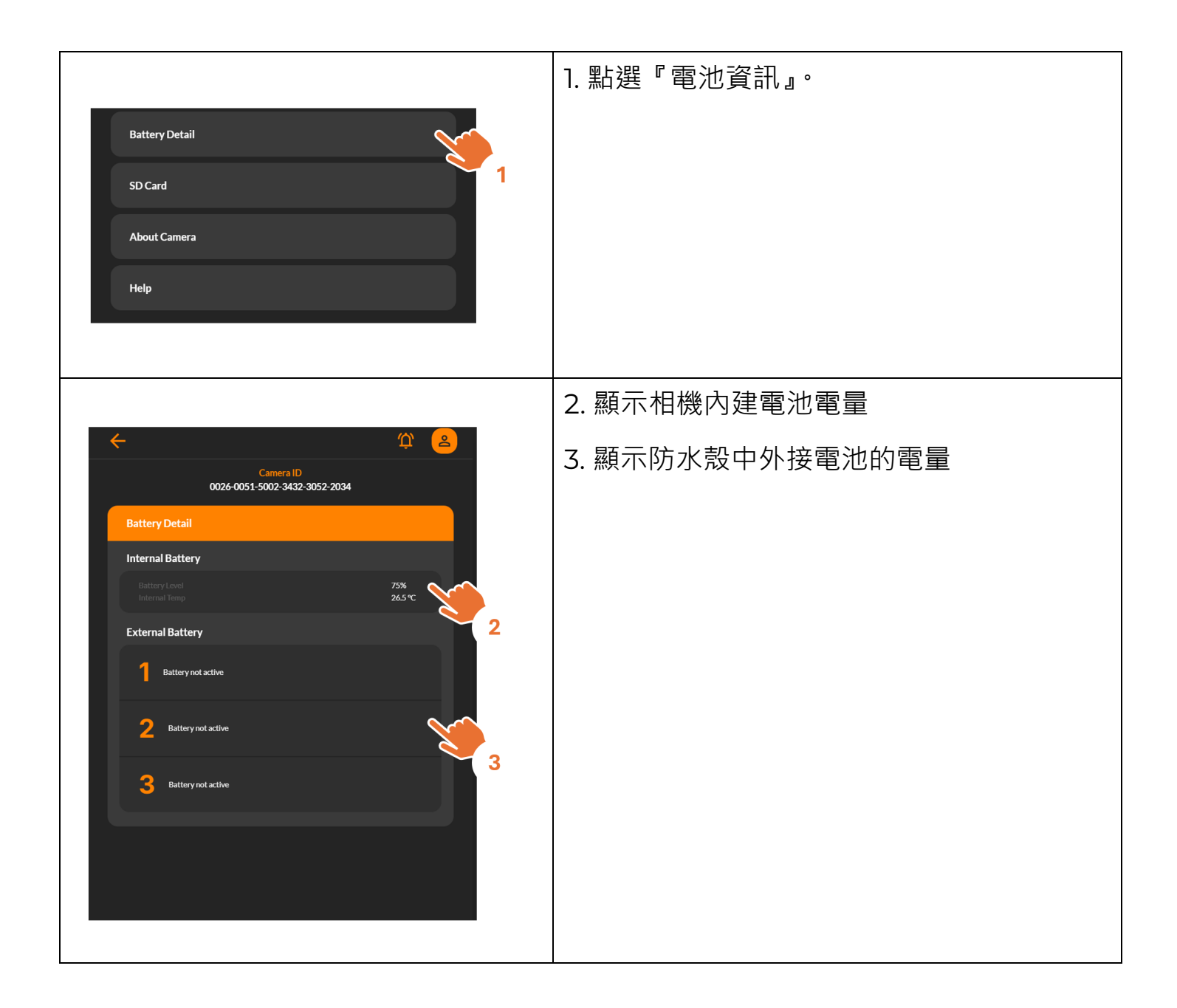

#### 設定 | 記憶卡

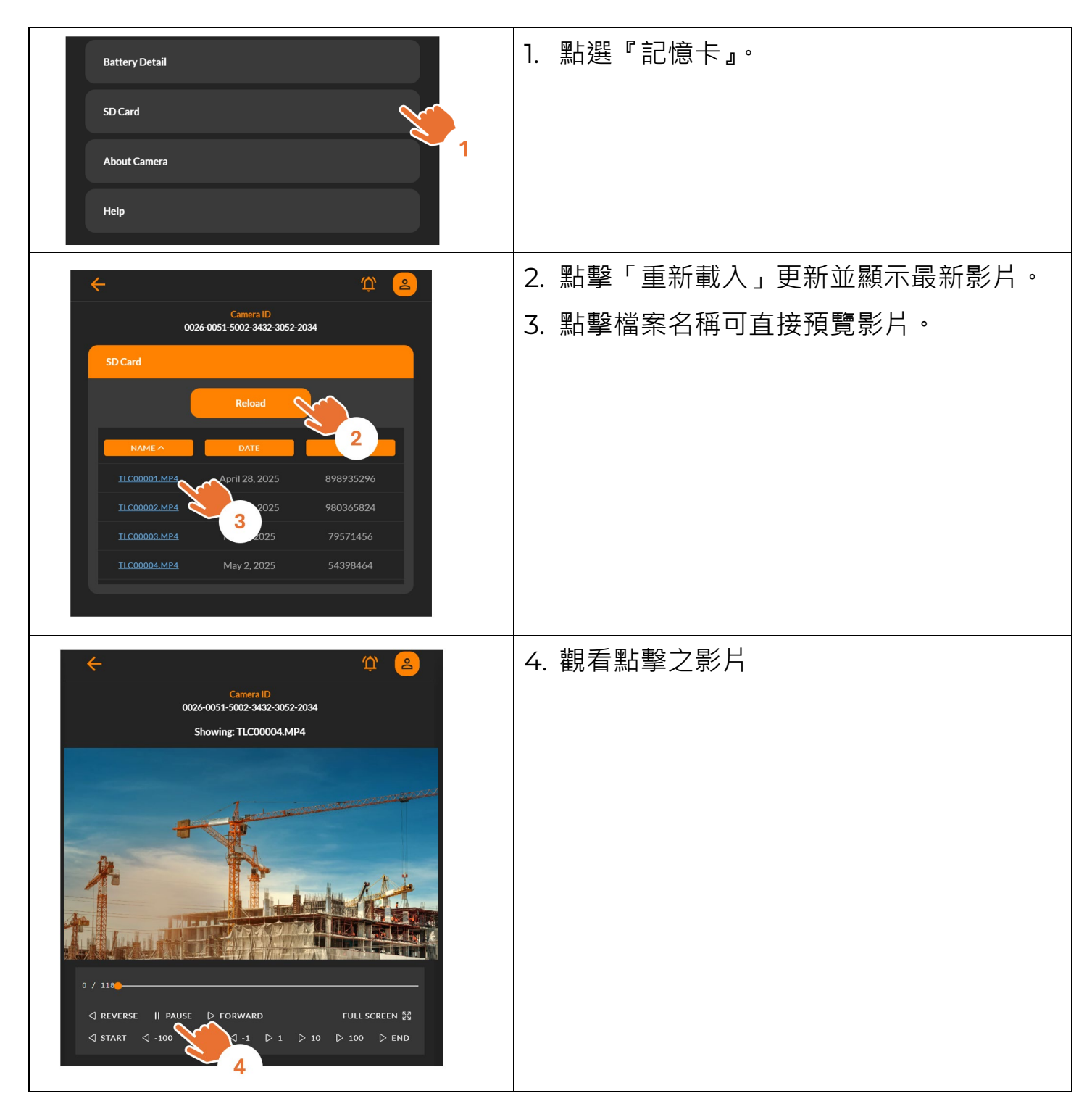

Wi-Fi & 4K 建築用縮時相機 BCC5000

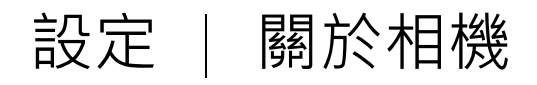

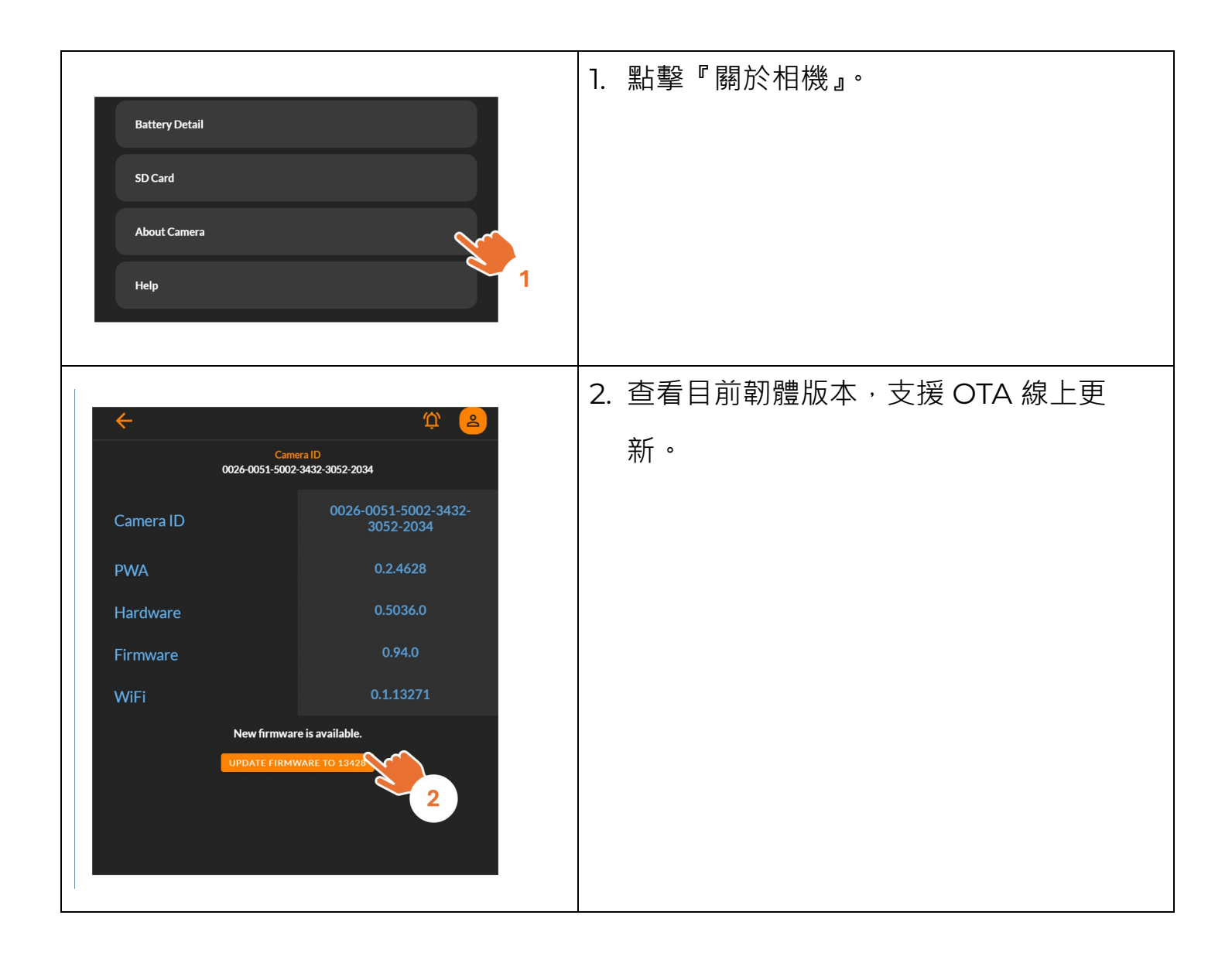

#### 相機本機操作

Wi-Fi & 4K 建築用縮時相機 BCC5000

#### 相機本機操作

| 開啟相機電源                                 |
|----------------------------------------|
| 開始錄影                                   |
| 1. 選擇拍攝間隔:                             |
| - 按下『時間間隔』按鈕切換不同選項                     |
| 2. 調整相機位置:                             |
| - 可用水平儀協助確認相機角度                        |
| <ol> <li>長按『開始 / 停止』按鈕 2 秒。</li> </ol> |
| 4. 拍攝間隔 LED 會亮起並開始閃爍,表示錄影              |
| 中。                                     |
| 如何確認相機正在錄影?                            |
| ● 錄影期間 · 開始 / 停止按鈕的 LED 每 8 秒會閃爍       |
| 一次。                                    |
| ● 若按下任何按鈕,當前的間隔 LED 會短暫亮起。             |
|                                        |
|                                        |
| - 汨攝間隔 LED 曾常完,且開始 / 停止按鈕              |
| LED 閃爍幾杪後關閉。<br>                       |

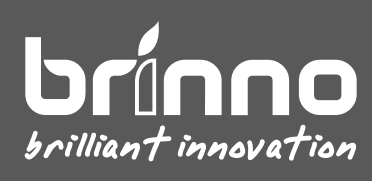